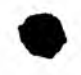

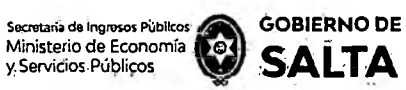

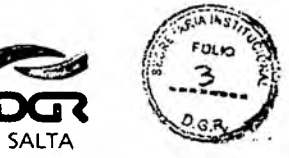

## ANEXO I – Resolución General Nº 14/2021

## Instructivo para la Autoliquidación de Impuesto de Sellos / Tasa Retributiva de Servicios

# Índice

<u>Pág.</u>

## Consideraciones

| 1. | Tener CUIT y Clave Fiscal                                                                                                    | 3        |
|----|----------------------------------------------------------------------------------------------------|----------|
| 2. | Tener Domicilio Fiscal Electrónico Confirmado                                                                                                    | 3        |
| 3. | Una vez generadas las operaciones a través de este servicio no podrán anularse                                                                                                    | 3        |
| 4. | Solo se podrán generar obligaciones por instrumentos cuyo valor<br>económico –base imponible del Impuesto de Sellos y/o Tasa Retr<br>butiva de Servicios- no supere el importe máximo equivalente a<br>4.000.000 de U.T. | 'i-<br>3 |

# Instrumentos disponibles para el servicio de Autoliquidación de Impuesto de Sellos / Tasa Retributiva de Servicios

|      | 1.     | Órdenes de Pago abonadas por la Provincia, Dependencias o       |        |
|------|--------|-----------------------------------------------------------------|--------|
|      |        | Reparticiones                                                   | 4      |
|      | 2.     | Pagaré                                                          | 6      |
|      | 3.     | Sellado de Actuación por Cada Foja de expediente administrativo | 8      |
|      | 4.     | Órdenes de Compra que su emisión perfeccionen contrato          | 9      |
|      | 5.     | Órdenes de Compra de Organismos Oficiales                       | 11     |
|      | 6.     | Contratos de Compraventa de Granos, Cereales y Oleaginosas      | 13     |
|      | 7.     | Contratos de Constitución de Sociedades                         | 15     |
|      | 8.     | Contratos o Sub Contratos de Servicios de cualquier raturaleza  | 17     |
| 20   | 9.     | Contratos de Locación o Sublocación de Inmuebles Urbanos        | 20 A   |
| X    |        |                                                                 |        |
| Dire | cción  | General www.dgrsalta.c                                          | jov.ar |
| Balo | arce I | 1º 30 - 5º Piso                                                 |        |

Tel/Fax (337) 4217717

ES COPIA FIEL DEL ORIGINAL QUE TENGO A LA VISTA.-

11197

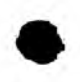

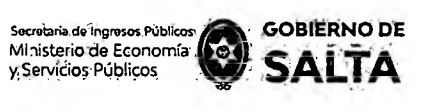

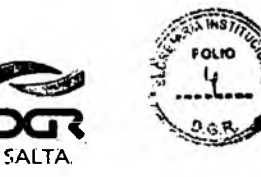

25

Continuación R.G. Nº 22 / 2022

10.Contratos de Locación o Sublocación de Inmuebles Urbanos con 23 garantía.

## **Consulta de Operaciones Generadas**

## Cómo Pagar

| 1. Ingresando con CUIT y Clave Fiscal | 26 |
|---------------------------------------|----|
| 2. Sin Clave Fiscal                   | 28 |

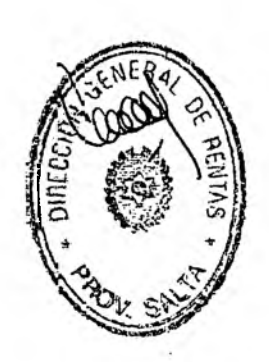

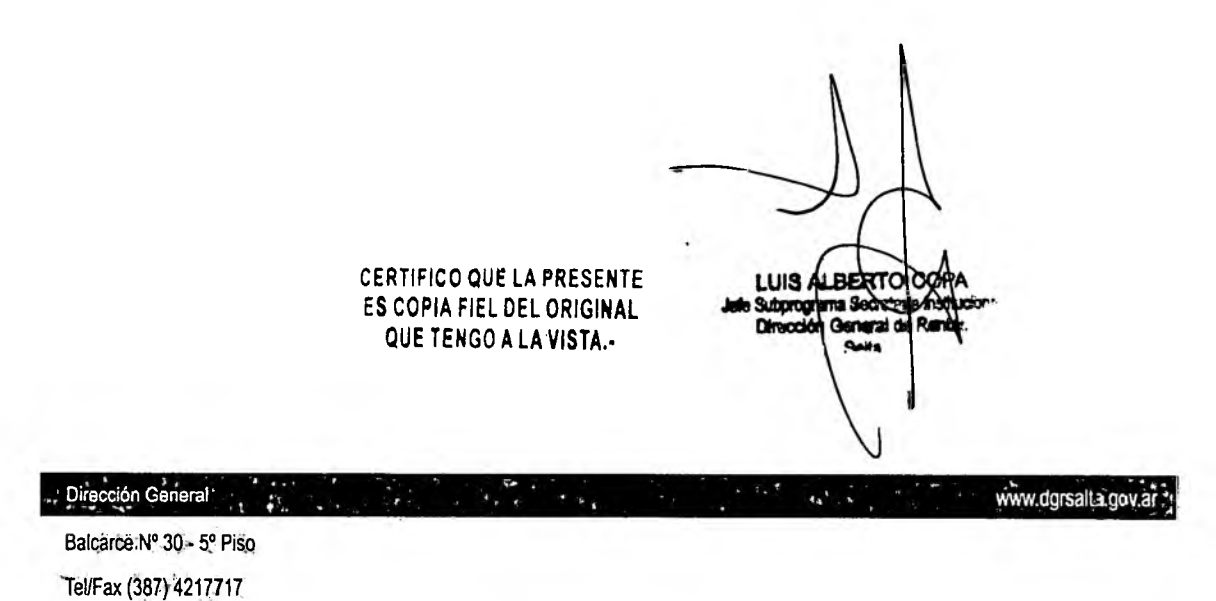

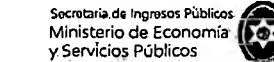

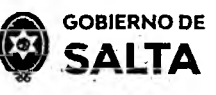

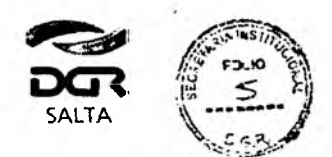

#### **Consideraciones:**

#### 1. Tener CUIT y Clave Fiscal

Por tratarse de una opción que solo está disponible para contribuyentes que tengan CUIT y Clave Fiscal de acceso a la página *web* de la DGR de Salta, resulta necesario cumplir con este requisito de manera previa para visualizar la opción **"Autoliquidación Impuesto de Sellos / Tasa Retributiva de Servicios**" dentro del menú de opciones disponibles.

#### 2. Tener Domicilio Fiscal Electrónico Confirmado

Una vez ya visible la opción "Autoliquidación Impuesto de Sellos / Tasa Retributiva de Servicios" es necesario además, tener un Domicilio Fiscal Electrónico con estado confirmado para poder generar una obligación de pago. La operatoria para constituir este tipo de Domicilio se debe hacer ingresando CUIT y Clave Fiscal de acceso a la página Web de la DGR de Salta, a la opción "Domicilio Fiscal Electrónico > Constitución".

# 3. Una vez generadas las operaciones a través de este servicio no podrán anularse

Ante la falta de pago de las obligaciones generadas por este servicio se iniciara, sin más trámite, el procedimiento de cobro ejecut vo correspondiente, sin perjuicio de ejercitarse las facultades de fiscalizaciór y de determinación de oficio con respecto al instrumento de que se trate. En el supuesto de que el usuario generador de la obligación no sea parte del instrumento que declara, será solidariamente responsable del pago de los tributos respectivos, conforme a lo establecido en los artículos 18<sup>c</sup> y 236<sup>o</sup> del Código Fiscal.

## 4. Solo se podrán generar obligaciones por instrumentos cuyo valor económico –base imponible del Impuesto de Sellos y/o Tasa Retributiva de Servicios- no supere el importe máximo equivalente a 4.000.000 de U.T.

Los Instrumentos cuyo Monto supere el equivalente en pesos a os 4.000.000 (cuatro millones) de U.T. (Unidades Tributarizs), ceberán presentarse en las dependencias habilitadas de la Dirección General de Rentas, habiéndose solicitado previo turno web.

CERTIFICO QUE LA PRESENTE ES COPIA FIEL DEL OPIGINAL QUE TENGO A LA VISTA

www.og.æ!:a.gova

LUIS ALE

Subprogense Soci

Balsarce Nº 30 - 5º Piso Tel/Fax (387) 4217717

Dirección General

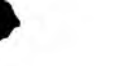

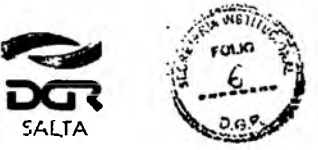

Continuación R.G. Nº 22 / 2022

**GOBIERNO DE** 

SALTA

### Instrumentos disponibles para el servicio de Autoliquidación de Impuesto de Sellos y/o Tasa Retributiva de Servicios:

1. Órdenes de Pago abonadas por la Provincia, Dependencias o Reparticiones

Se deben completar los datos que se detallan a continuación:

| Lugar de Celebración:<br>Donde se firma el Contrato) | SALTA CAPITAL Buscar (Contrato u Operadon)                     | CAPITAL: |                   |
|------------------------------------------------------|----------------------------------------------------------------|----------|-------------------|
| Tipo de Instrumento:                                 | Ordenes Pago abonadas por Pcia., Dependencias o Repart. Buscar |          | * Álicuota: 0.36: |
| ' Monté Imponible:                                   |                                                                |          |                   |
| Cantidad de Fojas:                                   | Q                                                              |          |                   |
| • N° Orden Pago:                                     |                                                                |          |                   |
| Campos Obligatorios                                  |                                                                |          |                   |

Fecha de Instrumento: Informar la Fecha en la cual se lleva a cabo el acto.

Lugar de Celebración: Hacer clic en "Buscar" para que se despiegue un listado de localidades, en donde se debe seleccionar el lugar geográfico donde se lleva a cabo el acto.

Lugar del Acto: Se debe seleccionar "Capital" solo para el caso de que el acto o contrato se firme en Salta Capital. Cuando el acto se firma en un lugar distinto a Salta Capital, se debe seleccionar "Interior".

<u>Tipo de Instrumento</u>: Hacemos clic en "Buscar" y seleccionamos "Ordenes de Pago abonadas por Provincia, Dependencias o Reparticiones"

<u>Alícuota</u>: La determina de manera automática el Sistema.

<u>Monto Imponible</u>: Informar el Monto Total que figura en el instrumento, el que no podrá ser superior al equivalente en pesos de 4.000.000 (cuatro millones) de Unidades Tributarias. Para importes mayores deperán presentarse en DGR, habiéndose solicitado turno previamente.

Cantidad de Fojas: Informar la cantidad de hojas que conforme a ester iteme de instrumento.

Balcarce Nº 30 - 5º Piso Tel/Fax (387) 4217717

Dirección General

LUB ALBER Subrroo

QUETENGOLALAY

www.ogrsata.gcm.ar

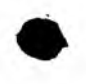

Tel/Fax (387) 4217717

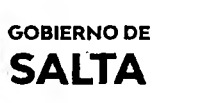

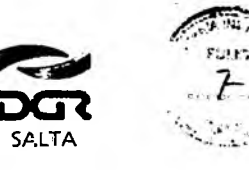

Continuación R.G. Nº 22 / 2022

<u>Valor de Fojas</u>: lo determina de manera automática el Sistema, en funciór al valor de la Unidad Tributaria de cada año.

Nº de Orden de Pago: Informar el Número de la Orden de Pago.

<u>Botón</u> <u>Intervinientes</u>: En la pantalla que se visualiza al presionar este botón, se debe informar:

Beneficiario: de la Orden de Pago, es quien debe pagar el t-ibuto.

Acreedor: Organismo que emite la Orden de Pago.

Botón Elegir Archivo: esta opción permite adjuntar una imagen de contrato en formato PDF, PNG, JPG o BMP cuyo tamaño sea menor a 5 MB.

<u>Botón</u> <u>Calcular</u>: Nos llevará a la pantalla que vemos en la imagen de abajo, en la que será necesario presionar el botón "<u>Generar</u>" parar completar el proceso de generación del Sellado.

|                                                                                                    |                                                                                                    | LOLVER   |
|----------------------------------------------------------------------------------------------------|----------------------------------------------------------------------------------------------------|----------|
| SR. Contribuyente                                                                                                    |                                                                                                    |          |
| Tenga en Cuenta que<br>* Si su obligación se encuentra vi<br>10% si desde su fecha de vencim<br>20% si desde su fecha de vencim<br>60% si desde su fecha de vencim<br>* Si su contrato posee fecha de v<br>A las tasas retributivas de servica                                                                                                    | ncida, se le aplicará un recargo de:<br>ento han transcurrido menos de 30 días.<br>ento han transcurrido entre 30 y 60 días.<br>ento han transcurrido mas de 60 días.<br>encimíento y el mismo ya se encuentra vencido, se le aplicará un recargo del<br>no se les aplica recargo. | 200%.    |
| Importe Tasa/Sellado;                                                                                                    | (546.50                                                                                                    |          |
| Fecha de Vencimiento de Obligación:                                                                                                    | 22/09/2021                                                                                                    |          |
| Fecha de Pago:                                                                                                    | 22/09/2021 CAMBIAR                                                                                                    |          |
| Recargo:                                                                                                    | 0.00 % Importe del 0.00                                                                                                    |          |
| Importe Total:                                                                                                    | (546.50)                                                                                                    |          |
|                                                                                                    | GENERAR CRINGEAR                                                                                                    |          |
| N                                                                                                    |                                                                                                    |          |
| Contras Contras Contra |                                                                                                    | Y        |
|                                                                                                    | CERTIFICO QUE LA PRESENTE<br>ES COPIA FIEL DEL ORIG'NAL<br>QUE TENGO A LA VISTA                                                                                                    | IISALBER |
|                                                                                                    |                                                                                                    |          |

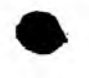

Ministerio de Economía y Servicios Públicos

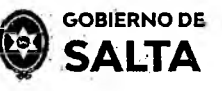

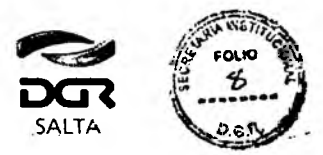

Continuación R.G. Nº 22 / 2022

## 2. Pagaré

Se deben completar los datos que se detallan a continuación:

| Fecha de Instrumento:                                | 22/09/2021     |                    |                                          | * Feche Vendmi<br>Listrument | ento de              |
|------------------------------------------------------|----------------|--------------------|------------------------------------------|------------------------------|----------------------|
| Lugar de Celebración.<br>Donde se firma el Contrato) | SALTA CAPITAL  | Buscar             | Lugar del Acto<br>(Contrato u Operación) | CAPITAL:                     | INTERIOR: O          |
| Tipo de Instrumento:»                                | Pagare Capital |                    | Buscar                                   |                              | * Alicuota: 0.012    |
| * Monto Imponible:                                   |                | Pagare con Vice: C | Pogue a la Vista                         |                              |                      |
| CALLY OLD THE CALL                                   | 0              | a. 1. (7 1)        |                                          | 12.15                        | INTERVINIENTES SALIR |
| Campos Obligatorios                                  |                |                    | 1. a - a                                 |                              |                      |

<u>Fecha de Instrumento</u>: Informar la Fecha en la cual se lleva a cabo el acto.

<u>Fecha Vencimiento de Instrumento</u>: Cuando tiene un vencimiento, se debe informar la Fecha en la cual vence y además se debe hacer un clic en la opción "<u>Pagaré con Vto</u>" que está ubicada por debajo del campo Tipo de Contrato seleccionado. Cuando el Pagaré es "A la Vista" no se informa ninguna fecha de vencimiento pero se debe hacer un clic en la opción "<u>Pagaré a la Vista</u>" ubicada también por debajo del campo Tipo de Contrato seleccionado.

Lugar de <u>Celebración</u>: Hacer clic en "Buscar" para que se despliegue un listado de localidades, en donde se debe seleccionar el lugar geográfico donde se firma el documento.

<u>Lugar del Acto</u>: Se debe seleccionar "Capital" solo para el caso de que el acto o contrato se firme en Salta Capital. Cuando el acto se firma en un lugar distinto a Salta Capital, se debe seleccionar "Interior".

<u>Tipo de Instrumento</u>: Hacemos clic en "Buscar" y seleccionamos "Paga-é" <u>Alícuota</u>: La determina de manera automática el Sistema.

<u>Monto</u> <u>Imponible</u>: Informar el Monto Total que figura en el instrumento, el que no podrá ser superior al equivalente en pesos de 4.000.000 (cuatro

ANEXO I - RG Nº 14/2021 - 6

albarce Nº 30 - 5º Piso el/Fax (387) 4217717

Dirección General

CERTIFICO QUE LA PRESENTE ES COPIA FIEL DEL ORIGINAL QUE TENGO A LA VISTA. Job Subpromina Se

www.dgrsalta.govar

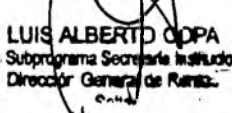

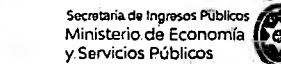

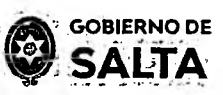

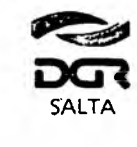

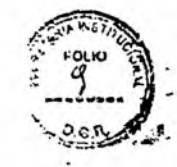

millones) de Unidades Tributarias. Para importes mayores deberán presentarse en DGR, habiéndose solicitado turno previamente.

<u>Botón</u> <u>Intervinientes</u>: En la pantalla que se visualiza al presionar este botón, se debe informar tanto los datos del "Deudor" como del "Acreedor", para este tipo de instrumento.

<u>Botón</u> <u>Elegir</u> <u>Archivo</u>: esta opción permite adjuntar una imagen del documento en formato PDF, PNG, JPG o BMP cuyo tamaño sea menor a 5 MB.

<u>Botón</u> <u>Calcular</u>: Nos llevará a la pantalla que vemos en la imagen de abajo, en la que será necesario presionar el botón "<u>Generar</u>" parar completar el proceso de generación del Sellado.

|                                                                      |                                                                                                    | I VOLVER       |
|----------------------------------------------------------------------|----------------------------------------------------------------------------------------------------|----------------|
| SR. Contribuvente.                                                   |                                                                                                    |                |
| Tongt on Cupeta que                                                  |                                                                                                    |                |
| 1* Si su obligación se encuentra ve                                  | rcida, se le aplicará un recargo de:                                                                                                    |                |
| 10% si desde su techa de vencimi<br>20% si desde su techa de vencimi | nto han transcurrido menos de 30 días:<br>nto han transcurrido entre 30 y 60 días:                                                                                                    |                |
| 50% si desde su fecha de vencimi                                     | nto han transcurrido mas de 60 días.<br>ncimiento y el mismo ya se encuentra vencido, se le anlicara un recargo.                                                                                                    | del 200%       |
| A las tasas retributivas de servicio                                 | no se les aplica recargo.                                                                                                    |                |
| 1                                                                    | an an an an an an an an an an an an an a                                                                                                    |                |
| Importe Tasa/Sellado:                                                | 546.50                                                                                                    |                |
| الشيف المعادية الم                                                   | Contraction of the second second seco |                |
| Fecha de Vencimiento de Obligación: *                                | ()                                                                                                    |                |
| Fecha de Pago:                                                       | 22/09/2021 !*                                                                                                    |                |
| No an and Theorem Tank                                               |                                                                                                    |                |
| Recargo:                                                             | ((0.00))% (importe del ((0.00))<br>Recargo:                                                                                                    |                |
| Importe Total:                                                       | (546.50)                                                                                                    |                |
| Sector 2 1                                                           | TETAS CENERAR & CANCE                                                                                                    | LAR            |
| ·** ·                                                                | , waying a signam of the state of the state of the signature of the second state of the second state of th | in the second  |
|                                                                      |                                                                                                    |                |
|                                                                      |                                                                                                    |                |
| A                                                                    |                                                                                                    | 1.1            |
|                                                                      |                                                                                                    |                |
|                                                                      |                                                                                                    | ٨              |
|                                                                      |                                                                                                    | XI             |
|                                                                      |                                                                                                    | 7              |
|                                                                      | CEDITIELO OUE LA PRESENTE                                                                                                    |                |
|                                                                      | ES COPIA FIEL DEL ORIGINAL                                                                                                    | ubprograma Sec |
|                                                                      | QUE TENGO A LA VISTA.                                                                                                    | Record Genera  |
|                                                                      |                                                                                                    | 1              |
|                                                                      |                                                                                                    | 1              |
| n General 14                                                         |                                                                                                    | darcalla       |

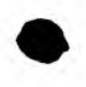

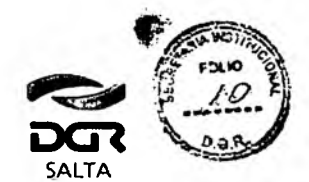

Ministerio de Economía y Servicios Públicos **GOBIERNO DE** 

SALTA

**3. Sellado de Actuación por Cada Foja de expediente administrativo** Se deben completar los datos que se detallan a continuación:

| Datos a Ingrésar                                        | <u> </u>                                |                                                    |                     |
|---------------------------------------------------------|-----------------------------------------|----------------------------------------------------|---------------------|
| • Fecha de Actuación:                                   | (22/09/2021)                            |                                                    |                     |
| * Lugar de Celebración:<br>(Donde se firma el Contrato) | SALTA CAPITAL. Buscar                   | Lugar del Ácto:<br>(Contrato u Operación) CAPITAL: | INTERIOR: O.        |
| + Tipo-de Instrumento                                   | Sellado de Actuación por Cada foja de l | Expte Admin Capital Buscar                         | Alieuota:           |
| Cantidad de Fojas:                                      | D ··· Valor Foj                         | as: 4.65                                           |                     |
|                                                         |                                         |                                                    | INTELIVINENTES SAUR |
| (*) Campos Obligatorios                                 |                                         |                                                    |                     |
|                                                         |                                         |                                                    | KALCULAR SALIR      |
|                                                         | - 1                                     |                                                    |                     |

<u>Fecha de Actuación</u>: Informar la Fecha en la cual se realiza la presentación administrativa.

Lugar de Celebración: Hacer clic en "Buscar" para que se despliegue un listado de localidades, en donde se debe seleccionar el lugar geográfico donde se presenta el documento.

Lugar del Acto: Se debe seleccionar "Capital" solo para el caso de que el acto o contrato se firme en Salta Capital. Cuando el acto se firma en un lugar distinto a Salta Capital, se debe seleccionar "Interior".

<u>Tipo de Instrumento</u>: En este caso corresponde seleccionar "Sellado de Actuación por Cada Foja de expediente administrativo"

<u>Alícuota</u>: La determina de manera automática el Sistema. Este Tipo de instrumento no lleva alícuota.

Cantidad de Fojas: Ingresar el número o cantidad de fojas.

<u>Valor de Fojas</u>: lo determina de manera automática el Sistema, en función al valor de la Unidad Tributaria de cada año.

<u>Botón</u> <u>Intervinientes</u>: En la pantalla que se visualiza al presionar este botón, se debe informar:

Solicitante: es quien realiza la presentación administrativa. Receptor: Organismo a quien va dirigida dicha presentación. CERTIFICO QUE LA PRESENTE ES COPIA FIEL DE OFIGINAL OUE TENDO A LAVISTA.-

www.dgrsalta.gov.ar.

LUIS ALBERT Subprograma Sect

Omeción G

3) carce Nº 30 - 5º Piso el/Fax (387) 4217717

Dirección General

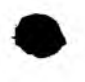

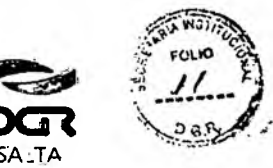

Secretaria de Ingresos Públicos Ministerio de Economía y Servicios Públicos **GOBIERNO DE** 

SALTA

<u>Botón</u> <u>Calcular</u>: Nos llevará a la pantalla que vemos en la magen de abajo, en la que será necesario presionar el botón "<u>Generar</u>" parar completar el proceso de generación del Sellado.

| 8                                                                                                    |                                                                                                    |                                                                                                    |                                                      |                   | Ivoj              |
|----------------------------------------------------------------------------------------------------|----------------------------------------------------------------------------------------------------|----------------------------------------------------------------------------------------------------|------------------------------------------------------|-------------------|-------------------|
| SR: Contribuyente                                                                                                    |                                                                                                    |                                                                                                    |                                                      |                   |                   |
| Tenga en Cuenta ques<br>* Si su obligación se encue<br>10% si desde su fecha de v<br>20% si desde su fecha de v<br>60% si desde su fecha de v<br>* Si su contrato poseé fech<br>A las tasas retributivas de : | ntra vencida, se le aplic<br>rencimiento han transcu<br>rencimiento han transcu<br>rencimiento han transcu<br>rencimiento han transcu<br>a de vencimiento y el n<br>servicio no se les aplica | ará un recargo de:<br>irrido menos de 30<br>irrido entre 30 y 60<br>irrido mas de 60 di<br>hismo ya se encuer<br>recargo. | )<br>días<br>) días<br>) días<br>ias<br>ntra vencido | se le aplicará un | recargć del 200%. |
|                                                                                                    |                                                                                                    |                                                                                                    |                                                      |                   |                   |
| importe Tasa/Sellado;                                                                                                    | <b>(</b> \$46.50.                                                                                                    | $\supset$                                                                                                    |                                                      |                   |                   |
| importe Tasa/Sellado;<br>Fecha de Vencimiento de Oblig                                                                                                    | \$46.50<br>gaclón: (22/09/2021                                                                                                    | $\Box$                                                                                                    |                                                      |                   |                   |
| importe Tasa/Sellado;<br>Fecha de Vencimiento de Oblic<br>Fecha de Pago;                                                                                                    | 546.50<br>jaclón: 22/09/2021<br>22/09/2021                                                                                                    | CAMBLAR                                                                                                    | 1                                                    | <u></u>           |                   |
| Importe Tasa/Sellado;<br>Fecha de Vencimiento de Oblig<br>Fecha de Pago;<br>Recargo;                                                                                                    | 546.50<br>pación: (22/09/2021<br>22/09/2021<br>                                                                                                    | CAMBLAR<br>Intporte del'<br>Recargo:                                                                                      | 0.00                                                 |                   |                   |

4. Órdenes de Compra que su emisión perfeccionen contrato Se deben completar los datos que se detallan a continuación:

|          | Datos a Ingresar                                      | (22/09/2021)                                            | _ Feda<br>In                        | Venämiento en       |    |
|----------|-------------------------------------------------------|---------------------------------------------------------|-------------------------------------|---------------------|----|
|          | Lugar de Celebración:<br>(Donde se firma el Contrato) | SALTA CAPITAL Buscar                                    | Contrato u Operación                |                     |    |
|          | * Tipo de Instrumento:                                | Ordenes Compra que su emision pert                      | eccionen contrato. Capita Buscar    | (* Elicacta: (CC12) |    |
|          | Monto Imponible:                                      |                                                         |                                     |                     |    |
|          | Cantidad de Fojar:                                    | 1(0 • valor                                             | Fojas: ( 4.65 )                     |                     |    |
|          |                                                       | <u></u>                                                 |                                     | IPREMANENTES SAUR   |    |
| GENERA   | (*) Campos Obligatórios r                             |                                                         |                                     |                     |    |
|          | Adjunte el archivo en form                            | Iato PDF, PNG, JPG o BMP y con<br>un peso menor a 5 MB: | archivo No se eligió ningún archivo | CALCULAR SHUR       |    |
| (Vicial) |                                                       |                                                         |                                     |                     | 1  |
|          | cićn General                                          |                                                         |                                     |                     | AA |
| Balca    | arce Nº 30 - 5º Piso                                  | e an ser and the state                                  | CERTIFICA                           |                     | 44 |
|          | ax (387) 4217717                                      |                                                         | ES COPIA F                          | EL DEL OFIGINAL     | AN |
| lei/F    |                                                       |                                                         | OUE TEN                             | 20 8 1 8 912 8 4    |    |

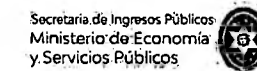

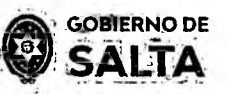

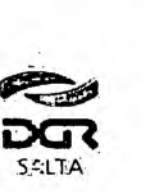

<u>Fecha de Instrumento</u>: Informar la Fecha en la cual se lleva a caba el acto.

<u>Fecha Vencimiento de Instrumento</u>: Informar la Fecha en la cual vence el acto.

Lugar de Celebración: Hacer clic en "Buscar" para que se despliegue un listado de localidades, en donde se debe seleccionar el lugar geog-áfico donde se firma el documento.

Lugar del Acto: Se debe seleccionar "Capital" solo para el caso de que el acto o contrato se firme en Salta Capital. Cuando el acto se firma en un lugar distinto a Salta Capital, se debe seleccionar "Interior".

<u>Tipo de Instrumento</u>: En este caso seleccionamos "Órdenes de Compra que su emisión perfeccionen contrato"

Alícuota: La determina de manera automática el Sistema.

<u>Monto Imponible</u>: Informar el Monto Total que figura en el instrumento, el que no podrá ser superior al equivalente en pesos de 4.000.000 (cuetro millones) de Unidades Tributarias. Para importes mayores deberán presentarse en DGR, habiéndose solicitado turno previamente.

<u>Cantidad</u> <u>de</u> <u>Fojas</u>: Ingresar el número o cantidad de fojas que conforman este instrumento.

Valor de Fojas: lo determina de manera automática el Sistema en función al valor de la Unidad Tributaria de cada año.

Botón Intervinientes: En la pantalla que se visualiza al presionar Este botón, se debe informar:

Solicitante: es quien solicita el pago del sellado.

<u>Receptor</u>: es la contraparte del instrumento.

Botón Elegir Archivo: esta opción permite adjuntar una imagen del contrato en formato PDF, PNG, JPG o BMP cuyo tamaño sea menor a 5 MB.

Botón Calcular: Nos llevará a la pantalla que vemos en la imagen de abajo, en la que será necesario presionar el botón "Generar" parar

CERTIFICO QUE LA PRESENTE ES COPIA FIEL DEL ORIGINAL QUE TENGO A LA VISTA.-

LUIS ALBE

Balcarce Nº 30 - 5º Piso Tel/Fax (387) 4217717

LC rect th Conera

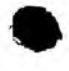

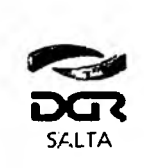

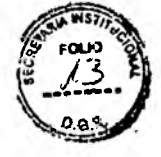

Continuación R.G. Nº 22 / 2022

**GOBIERNO DE** 

SALTA

| e le aplicarà<br>n transcurri<br>n transcurri<br>n transcurri<br>nto y el misi<br>rs aplica rec | à un recargo d<br>do menos de<br>ido entre 30 y<br>ido mas de 60<br>mo ya se encu<br>cargo. <sub>2</sub> | e:<br>30 dias.<br>60 dias.<br>dias.<br>entra vendo       | do, se le aj                                                                      | ólicará un re                                            | eca*go del 200%                                                         |
|-------------------------------------------------------------------------------------------------|----------------------------------------------------------------------------------------------------|----------------------------------------------------------|-----------------------------------------------------------------------------------|----------------------------------------------------------|-------------------------------------------------------------------------|
| n transcurri<br>n transcurri<br>nto y el misi<br>s aplica rec                                   | ido entre 30 y<br>ido mas de 60<br>mo ya se encu<br>cargo.a                                              | 60 dias.<br>dias.<br>entra vendo                         | do, se le aj                                                                      | olicara un re                                            | eca*go del 200%                                                         |
| 0                                                                                               | 1                                                                                                    |                                                          |                                                                                   |                                                          |                                                                         |
| 9/2021                                                                                          | )                                                                                                    |                                                          |                                                                                   |                                                          |                                                                         |
| 2021                                                                                            | CAMBIAR                                                                                                  |                                                          |                                                                                   |                                                          |                                                                         |
| )%                                                                                              | Importe del<br>Recargo:                                                                                  | 0.00                                                     | $\square$                                                                         |                                                          |                                                                         |
| 50:                                                                                             | )                                                                                                    |                                                          | -                                                                                 |                                                          | -                                                                       |
| 2                                                                                               | /2021<br>021<br>)%<br>0:                                                                                 | /2021<br>021 CANGIAS<br>)% Importe del<br>Recargo:<br>0: | 221<br>021<br>04<br>1<br>1<br>1<br>1<br>1<br>1<br>1<br>1<br>1<br>1<br>1<br>1<br>1 | /2021<br>021 CANE/AR<br>)% Importe del (0.00<br>Recargo: | /2021<br>021 CANEIAR<br>)% Importe del 0.00<br>Recargo: 0.00<br>CENEPAR |

## 5. Órdenes de Compra Organismos Oficiales

Se deben completar los datos que se detallan a continuación:

| Lugar de Celebración:<br>Donde se firma el Contrato) | SALTA CAPITAL B        | uscar                 | * Lugar del Acto:<br>(Contrato u Operación) | CAPITAL: | TINTERIOR:     | o     |
|------------------------------------------------------|------------------------|-----------------------|---------------------------------------------|----------|----------------|-------|
| Tipo de Instrumento:                                 | Ordenes Compra Organis | nos Oficales, Capital | Buscar                                      |          | · Alicuota:    | .006  |
| . Monto Imponible                                    |                        |                       |                                             |          |                |       |
| Cantidad de Fojas;                                   | (0, )                  | * Valor Fojass (.4.6  | 5                                           |          | INTERVINIENTES | SALIR |
| ampos Obligatorios                                   |                        |                       |                                             |          |                |       |

Fecha de Instrumento: Informar la Fecha en la cual se lleva a catc el acto.

Lugar de <u>Celebración</u>: Hacer clic en "Buscar" para que se despliegue un listado de localidades, en donde se debe seleccionar el lugar geografico donde se lleva a cabo el acto.

Balcarce Nº 30 - 5º Piso Tel/Fax (387) 4217717

**Dirección General** 

CERTIFICO QUE LA PRESENTE ES COPIA FIEL DEL ORIGINAL ANEXO I - RG Nº 14/2021 - 11 QUE TENGO A LA VISTA.-

www.dgrsalta.govar LUIS ALBERTO Subprograms Secretaria li accides (Re

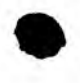

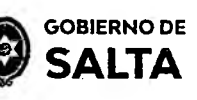

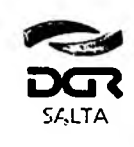

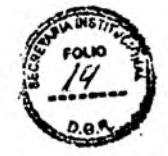

Continuación R.G. Nº 22 / 2022

Lugar del Acto: Se debe seleccionar "Capital" solo para el caso de que el acto o contrato se firme en Salta Capital. Cuando el acto se firma en un lugar distinto a Salta Capital, se debe seleccionar "Interior".

<u>Tipo de Instrumento</u>: En este caso seleccionamos "Órdenes de Compra Organismos Oficiales"

Alícuota: La determina de manera automática el Sistema.

<u>Monto Imponible</u>: Informar el Monto Total que figura en el nstrumento, el que no podrá ser superior al equivalente en pesos de 4.00C.000 (cuatro millones) de Unidades Tributarias. Para importes mayores deberán presentarse en DGR, habiéndose solicitado turno previamente.

Cantidad de Fojas: Ingresar el número o cantidad de fojas.

Valor de Fojas: lo determina de manera automática el Sistema, en función al valor de la Unidad Tributaria de cada año.

<u>Botón</u> <u>Intervinientes</u>: En la pantalla que se visualiza al presionar este botón, se debe informar:

Solicitante: es quien solicita el pago del sellado.

Receptor: es el Organismo que emite la orden.

<u>Botón</u> <u>Elegir</u> <u>Archivo</u>: esta opción permite adjuntar una imagen del contrato en formato PDF, PNG, JPG o BMP cuyo tamaño sea menor a 5 MB.

Botón Calcular: Nos llevará a la pantalla que vemos en la imagen de abajo, en la que será necesario presionar el botón "Generar" parar completar el proceso de generación del Sellado.

| -                         | SR. Contribuyente                                                                                                    |                                                                                                    | è.                                                                                                   | r.                                           |                                   |                   |                   |
|---------------------------|----------------------------------------------------------------------------------------------------|----------------------------------------------------------------------------------------------------|----------------------------------------------------------------------------------------------------|----------------------------------------------|-----------------------------------|-------------------|-------------------|
|                           | Tenga en Cuenta que.<br>* Si su obligación se encuentra vei<br>10% si desde su fecha de vencimie<br>20% si desde su fecha de vencimie<br>60% si desde su fecha de vencimie<br>* Si su contrato posee fecha de ve<br>A las tasas retributivas de servicio | ncida, se le aplicara<br>nto han transcurri<br>nto han transcurri<br>nto han transcurri<br>ncimiento y el misi<br>no se les aplica rec | a un recargo de<br>do menos de 30<br>do entre 30 y 66<br>do mas de 60 d<br>mo ya se encuer<br>targo. | dias.<br>) días.<br>as.<br>tựa venđdo, sè le | apličará un recaigo o             | iel 200%.         |                   |
|                           | Importe Tasa/Sellado                                                                                                    | 546:50                                                                                                    | )                                                                                                    |                                              |                                   |                   |                   |
|                           | Fecha de Vencimiento de Obligación:                                                                                                    | 22/09/2021                                                                                                    | )                                                                                                    |                                              |                                   |                   |                   |
| _                         | Fecha de Pago:                                                                                                    | 22/09/2021                                                                                                    | CAMELAR                                                                                              |                                              |                                   |                   |                   |
| RA                        | Recargo:                                                                                                    | 0.00 %                                                                                                    | Importe del<br>Recargo:                                                                              | 0.00                                         | )                                 |                   |                   |
| 2                         | Importe Total:                                                                                                    | 546.50                                                                                                    | )                                                                                                    | -                                            |                                   |                   | . 1               |
|                           | <u> </u>                                                                                                    |                                                                                                    |                                                                                                    | 1                                            | GENERAR CANCED                    | 1                 | $\langle \rangle$ |
| Direcriór                 | General                                                                                                    | 4. <sup>1</sup>                                                                                                    | - 4                                                                                                  |                                              | -                                 | v.dgrsalta.cov.ar | AL                |
| SALBaltarce<br>Tel/Fax (3 | № 30 - 5º Piso<br>387) 4217717                                                                                                    |                                                                                                    |                                                                                                    | CERTIFICO (<br>ES COPIA FI                   | UE LA PRESENTE<br>EL DEL ORIGINAL | LUIS /            | ALBERTO C         |

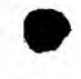

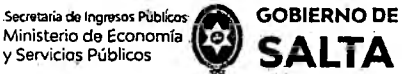

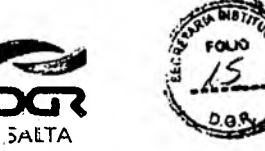

6. Contratos de Compraventa de Granos, Cereales y Oleaginosas

Se deben completar los datos que se detallan a continuación:

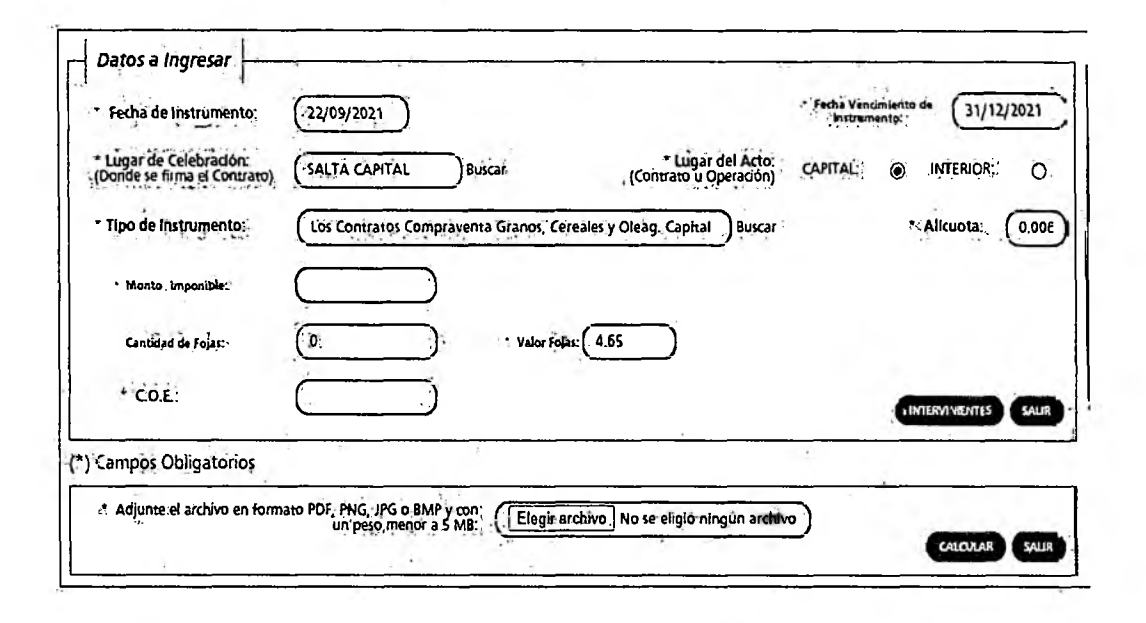

<u>Fecha de Instrumento</u>: Informar la Fecha en la cual se lleva a cabo el acto.

Fecha Vencimiento de Instrumento: Informar la Fecha en la cual vence el acto.

Lugar de Celebración: Hacer clic en "Buscar" para que se despliegue un listado de localidades, en donde se debe seleccionar el lugar geográfico donde se firma el documento.

Lucar del Acto: Se debe seleccionar "Capital" solo para el caso de que el acto o contrato se firme en Salta Capital. Cuando el acto se firma en un lugar distinto a Salta Capital, se debe seleccionar "Interior".

<u>Tipo de Instrumento</u>: En este caso seleccionamos "Los Contratos de Compraventa de Granos, Cereales y Oleaginosas"

Alícuota: La determina de manera automática el Sistema.

<u>Monto</u> <u>Imponible</u>: Informar el Monto Total que figura en el contrato, el que no podrá ser superior al equivalente en pesos de 4.000.000 (cuatro millones) de Unidades Tributarias. Para importes mayores deberán presentarse en DGR, habiéndose solicitado turno previamente.

Cantidad de Fojas: Ingresar el número o cantidad de fojas.

<u>Valor de Fojas</u>: lo determina de manera automática el Sistema, en función al valor de la Unidad Tributaria de cada año.

S Balcarce Nº 30 - 5º Piso Tel/Fax (387) 4217717

Dirección General

CERTIFICO QUE LA PRESENTE ES COPIA FIEL DEL ORIGINAL QUE TENGO A LA VISTA.-

www.dgrsalta.cov.at

LUIS ALBERTO

borogranta Secto

THE A

CO

a hatta

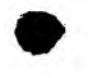

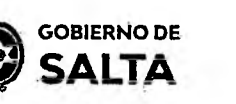

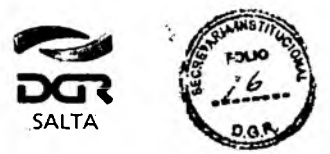

#### Continuación R.G. Nº 22 / 2022

<u>C.O.E.</u>: Se debe ingresar en este campo el Código de Operación Electrónica que figura en el Formulario de AFIP.

<u>Botón</u> <u>Intervinientes</u>: En la pantalla que se visualiza al presionar este botón, se deben informar los datos del "Comprador" y del "Vendedor".

<u>Botón Elegir</u> <u>Archivo</u>: esta opción permite adjuntar una imagen del contrato en formato PDF, PNG, JPG o BMP cuyo tamaño sea menor a 5 MB.

<u>Botón</u> <u>Calcular</u>: Nos llevará a la pantalla que vemos en la imagen de abajo, en la que será necesario presionar el botón "Generar" parar completar el proceso de generación del Sellado

| SR. Contribuyente                                                                                                    |                                                                                                    |                                                                                                    |                                                                                                    |                                                       |                                         |                                                                          |
|----------------------------------------------------------------------------------------------------|----------------------------------------------------------------------------------------------------|----------------------------------------------------------------------------------------------------|----------------------------------------------------------------------------------------------------|-------------------------------------------------------|-----------------------------------------|--------------------------------------------------------------------------|
| Tenga en Cuenta q<br>* Si-su obligación se<br>10% si desde su fec<br>20% si desde su fec<br>60% si desde su fec<br>* Si su contrato pos<br>A las tasas retributi | ue<br>encuentra ven<br>ha de vencimier<br>ha de vencimier<br>ha de vencimier<br>ee fecha de ver<br>vas de servicio r | cida, se le aplic<br>nto han transcu<br>nto han transcu<br>nto han transcu<br>no han transcu<br>no miento y el n<br>no se les aplica | ará un recargo d<br>rrido menos de<br>rrido entre 30 y<br>rrido mas de 60<br>lismo ya se encu<br>recargo. | es<br>30 días:<br>60 días:<br>días:<br>entra vencido, | se le aplicară                          | un recargo del 200                                                       |
| , Importe Tasa/Sellado;                                                                                                    |                                                                                                    | 546.50                                                                                                    | $\supset$                                                                                                 |                                                       |                                         |                                                                          |
| Fecha de Vencimiento                                                                                                    | de Obligación:                                                                                                    | 22/09/2021                                                                                                    | Ċ                                                                                                    |                                                       |                                         |                                                                          |
| Fecha de Pago:                                                                                                    |                                                                                                    | 22/09/2021                                                                                                    | CAMBIAR                                                                                                   |                                                       |                                         |                                                                          |
| Recargo;                                                                                                    |                                                                                                    | 0.00 %                                                                                                    | Importe del<br>Recargo:                                                                                   | 0.00                                                  | $\square$                               |                                                                          |
| Importe Total:                                                                                                    |                                                                                                    | 546.50                                                                                                    | $\supset$                                                                                                 |                                                       | -                                       |                                                                          |
| 1.1. A.A.                                                                                                    |                                                                                                    |                                                                                                    |                                                                                                    |                                                       | GEN                                     | CANCELAR                                                                 |
|                                                                                                    | CERTIFIC<br>ES COPI<br>QUE 1                                                                                         | CO QUE LA PR<br>A FIEL DEL O<br>TENGO A LA V                                                                                         | ESENTE<br>Riginal<br>Ista                                                                                 |                                                       | LUIS AL<br>Jefe Subprogram<br>Direction | BERTIC COPA<br>to Socratica Institution<br>Socratical de Rantes<br>Suite |
|                                                                                                    |                                                                                                    |                                                                                                    |                                                                                                    |                                                       |                                         | V                                                                        |

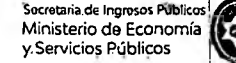

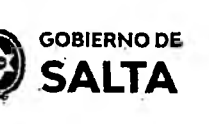

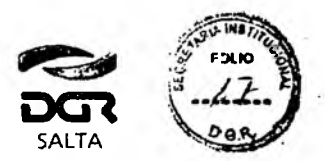

## 7. Contratos de Constitución de Sociedades

Se deben completar los datos que se detallan a continuación:

| Fecha de Instrumento: (08/01                         | /2022 ).                 |                   | fecta Ven<br>de hurres                 | cmento            |
|------------------------------------------------------|--------------------------|-------------------|----------------------------------------|-------------------|
| Lugar de Celebración:<br>Donde se firma el Contrato) | HA. Buscar               | · Lug<br>otratno) | gar del Acto; CAPITAL,<br>u Operación) |                   |
| Tipo de Instrumento                                  | Constitución de Sociedad | les. Capital      | Buscer                                 | * Alicuota: 0.012 |
| Monto (100000)                                       |                          |                   |                                        |                   |
|                                                      |                          |                   |                                        |                   |
| Importe Adicional: (300.00                           |                          |                   |                                        |                   |
| 1                                                    |                          |                   |                                        |                   |
| Cantidad de Fojas:                                   | ) Velor                  | Folas: (4.65      |                                        |                   |
|                                                      |                          |                   |                                        | INTERVINENTES     |
|                                                      |                          | ·                 |                                        |                   |
| Campos Obligatorios                                  |                          |                   |                                        |                   |

<u>Fecha de Instrumento</u>: Informar la Fecha en la cual se l'eva a cabo el acto.

<u>Fecha Vencimiento de Instrumento:</u> consignar la fecha de finalización del contrato social.

Lugar de <u>Celebración</u>: Hacer clic en "Buscar" para que se despliegue un listado de localidades, en donde se debe seleccionar el lugar geográfico donde se firma el documento.

Lugar del Acto: Se debe seleccionar "Capital" solo para el caso de que el acto o contrato se firme en Salta Capital. Cuando el acto se firma en un lugar distinto a Salta Capital, se debe seleccionar "Interior".

<u>Tipo de Instrumento</u>: En este caso seleccionamos "Contrato de Constitución de Sociedades"

<u>Alícuota</u>: La determina de manera automática el Sistema.

<u>Monto Imponible</u>: Informar el Monto del Capital Social, el que no podrá ser superior al equivalente en pesos de 4.000.000 (cuatro millones) de Unidades Tributarias. Para importes mayores deberán presentarse en  $\mathbf{D}$ GR, habiéndose solicitado turno previamente.

Dirección General Balcarce Nº 30 - 5º Pisc

Tel/Fax (387) 4217717

CERTIFICO QUE LA PRESENTE ES COPIA FIEL DEL ORIGINAL QUE TENGO AL A WSTA.-

www.dgrsalta.gov.ar

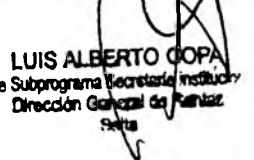

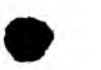

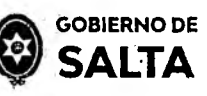

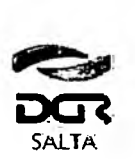

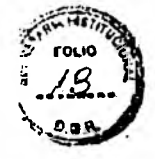

#### Continuación R.G. Nº 22 / 2022

Cantidad de Fojas: Ingresar el número o cantidad de fojas.

Valor de Fojas: lo determina de manera automática el Sistema, en función al valor de la Unidad Tributaria de cada año.

<u>Botón</u> <u>Intervinientes</u>: En la pantalla que se visualiza al presionar este botón, se deben informar los datos de los "Socios".

Botón Elegir Archivo: esta opción permite adjuntar una imagen del contrato en formato PDF, PNG, JPG o BMP cuyo tamaño sea menor a 5 MB.

<u>Botón</u> <u>Calcular</u>: Nos llevará a la pantalla que vemos en la imagen de abajo, en la que será necesario presionar el botón "Generar" parar completar el proceso de generación del Sellado y la Tasa de Inscripc cn.

| SR. Contribuyentë                                                                                                    |                                                                                                    |                                                                                                    |                                                   |                                       |
|----------------------------------------------------------------------------------------------------|----------------------------------------------------------------------------------------------------|----------------------------------------------------------------------------------------------------|---------------------------------------------------|---------------------------------------|
| Tenga en Cuenta que<br>* Si su obligación se encuentra ven<br>10% si desde su fecha de vencimien<br>20% si desde su fecha de vencimien<br>60% si desde su fecha de vencimien<br>* Si su contrato posee fecha de ven<br>A las tasas retributivas de servicio n | cida, se le aplica<br>nto han'transcu<br>nto han transcu<br>nto han transcu<br>ncimiento y el n<br>no se les aplica | ará un recargo de:<br>Irrido menos de 30 c<br>Irrido entre 30 y 60,<br>Irrido mas de 60 dia<br>nismo ya se encuent<br>recargo. | lias,<br>dias.<br>s.<br>ra vencido, se le aplicar | rá un recergo del 200%.               |
| importe Tasa/Sellado:                                                                                                    | 1200.00                                                                                                    |                                                                                                    |                                                   |                                       |
| Fecha de Vencimiento de Obligación;                                                                                                    | (12/01/2022                                                                                                    |                                                                                                    |                                                   |                                       |
| Fecha de Pago:                                                                                                    | 12/01/2022                                                                                                    |                                                                                                    |                                                   |                                       |
| Importe del Recargo:                                                                                                    | 0.00                                                                                                    | Recargo:                                                                                                    | 0.00.)%                                           |                                       |
| "Fojas:"                                                                                                    | (0.00                                                                                                    | $\exists$                                                                                                    |                                                   |                                       |
| Importe Adicional:                                                                                                    | ·(200.02                                                                                                    |                                                                                                    |                                                   |                                       |
|                                                                                                    | (.300.00                                                                                                    | $\exists$                                                                                                    |                                                   |                                       |
| Importe Total:                                                                                                    | (.1500.00                                                                                                    |                                                                                                    |                                                   | · · · · · · · · · · · · · · · · · · · |
|                                                                                                    |                                                                                                    |                                                                                                    |                                                   | GENERAL CANCELAR'                     |
| 7 F (4.0)                                                                                                    |                                                                                                    |                                                                                                    |                                                   |                                       |
| N                                                                                                    |                                                                                                    |                                                                                                    |                                                   | A                                     |
|                                                                                                    |                                                                                                    |                                                                                                    |                                                   |                                       |
|                                                                                                    |                                                                                                    |                                                                                                    |                                                   | 5                                     |
| //                                                                                                    |                                                                                                    | CEDTIEIC                                                                                                    | O OUF LA PRESENTE                                 |                                       |
|                                                                                                    |                                                                                                    | ES COPI/                                                                                                    | A FIEL DEL ORIGINAL                               | LUIS ALB                              |
|                                                                                                    |                                                                                                    | QUE T                                                                                                    | ENGO A LA VISTA                                   | Dirección Ge                          |
|                                                                                                    |                                                                                                    |                                                                                                    |                                                   |                                       |
|                                                                                                    | the second second second second second second second second second second second second second second second se     |                                                                                                    |                                                   |                                       |

Tel/Fax (387) 4217717

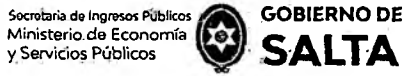

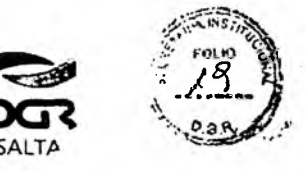

#### 8. Contratos o Sub Contratos de Servicios de cualquier naturaleza

Se deben completar los datos que se detallan a continuación:

| Feicha de lastrumantés                                                                                                    | (15/02/2002)                                                 |                                     |                                            | •. Fecha Ven | dmante 30/12/         | 2022      |
|----------------------------------------------------------------------------------------------------|--------------------------------------------------------------|-------------------------------------|--------------------------------------------|--------------|-----------------------|-----------|
| reals of insuringing.                                                                                                    | (13/04/2022)                                                 |                                     |                                            |              | <u> </u>              |           |
| Lugar de Celebración:<br>Donde se firma el Contrato)                                                                                                    | SALTA CAPITAL                                                | Buscar                              | Lugar del A<br>(Contrato,u Operac          | to: CAPITAL  | INTERIOR:             | 0         |
| Tipo de Instrumento:                                                                                                    | Contrato Locación ó Su                                       | ub-Locación de cualqu               | uler natu. Capital                         | Buscar       | * Allcueta:           | 0.012     |
|                                                                                                    |                                                              |                                     |                                            |              |                       |           |
| • Monto Imponible: (. 96000                                                                                                    | <u>)</u>                                                     |                                     |                                            |              |                       |           |
| • 'Monto Imponible: (96000                                                                                                    | <u>&gt;</u> )                                                |                                     |                                            |              |                       |           |
| • 'Monto Imponible: (-96000<br>Cantasad de Fojas:-                                                                                                    | <u>,                                    </u>                 | Valor Fojas                         | 4.65                                       |              |                       |           |
| • Monto Imponible: (-95000<br>Cantisted de Fojas:                                                                                                    | ,).                                                          | Valor Fojac                         | 4.65;                                      | Ď.           |                       |           |
| • Monto Imponible: (-96000<br>Cantadag de Fojas:<br>'orcentaje de Exencion:                                                                                    | 5).<br><br><br>Ma                                            | Valor Fojac                         | 4.65                                       | \$           | '∎ro:(1213            | $\square$ |
| • Monto Imponible: (-95000<br>Cantidad de Fojas: (3<br>Porcentaje de Exencion:<br>Tipo de Locacion: (Loca                                                      | 0.<br>                                                       | Valor Fojas<br>arco Legal: (Decreti | 4.65                                       | <u>نې</u>    | <b>u</b> ro: 1213     | $\square$ |
| Monto Imponible: (96000<br>Cantidad de Fojas:<br>Orcentaje de Exencion:<br>Tipo de Locacion: Loca                                                              | 50 Ma<br>(50 Ma<br>(cion de servicio ♥)<br>12/ ×             | Valor Fojac<br>arco Legat: (Decrete | 4.55 ; · · · · · · · · · · · · · · · · · · | <b>₩</b>     | <b>1</b> Trò: (. 1213 |           |
| Monto Imponible: (96000<br>Cantadag de Fojas:<br>Orcentaje de Exencion:<br>Tipo de Locacion: (Loca<br>Vazo de locacion(meses): (<br>Contrato con aumento progr | 50 Ma<br>(50 Ma<br>(ion de servicio ♥)<br>12/ ×)<br>esivo: □ | Valor Fojac                         |                                            | 2            | '∎ro:(.1213           |           |

(\*) Campos Obligatorios

<u>Fecha de Instrumento</u>: Informar la Fecha en la cual se lleva a cabo el acto.

<u>Fecha Vencimiento de Instrumento</u>: Fecha de finalización de la duración del contrato o sub contrato de servicios.

Lugar de Celebración: Hacer clic en "Buscar" para que se despliegue un listado de localidades, en donde se debe seleccionar el lugar geográfico donde se firma el contrato.

Lugar del Acto: Se debe seleccionar "Capital" solo para el caso de que el acto o contrato se firme en Salta Capital. Cuando el acto se firma en ur lugar distinto a Salta Capital, se debe seleccionar "Interior".

<u>Tipo de Instrumento</u>: En este caso seleccionamos "Contrato de Locaciór o Sub-Locación de cualquier naturaleza". Esta opción no es valida para los Contratos de Locación de Inmuebles.

Alícuota: La determina de manera automática el Sistema.

Balcarce Nº 30 - 5º Piso Tel/Fax (387) 4217717

Dirección General

CERTIFICO QUE LA PRESENTE ES COPIA FIEL DEL ORIGINAL ANEXO I - RG Nº 14/2021 - 17 QUE TENGO A LA VISTA-

LUIS: ALBERTO COPA Jefe Subprograma Scoretale Institutione Direccón Conerzi de Ranta: Serte

www.dgrsalta.gov.at

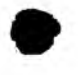

Ministerio de Economía y Servicios Dúblicos y. Servicios Públicos

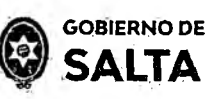

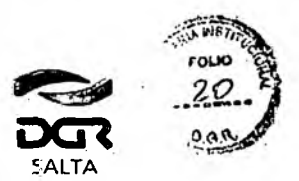

#### Continuación R.G. Nº 22 / 2022

Monto Imponible: Informar el Monto total del contrato, si el monto se establece en forma mensual, deberá multiplicar el monto pactado mensual por la cantidad de meses de duración del contrato.

Cantidad de Fojas: Ingresar el número o cantidad de fojas.

Valor de Foias: lo determina de manera automática el Sistema, en función al valor de la Unidad Tributaria de cada año.

Porcentaie de Exención: Si alguna de las partes fuera exenta en el impuesto de sellos, deberá consignar en qué proporción. En caso de contratos con el Estado, el porcentaje a cargar es 50.

Marco Legal: Consigne el marco legal de nombramiento, por etemplo: Decreto. Luego consigne el número del mismo.

Tipo de Locación: Se habilita para "Locación de Servicios"

Plazo de Locación: Completar por el tiempo de duración total de contrato, en meses.

Contrato con aumento progresivo: Tildar cuando el contrato estipule algún incremento de montos dentro del tiempo de duración del contrato. En este caso, deberá completar detallando el monto mensual y la cantidad de meses que corresponden a ese monto, y así sucesivamente hasta completar los meses de duración del contrato. La suma total de meses de duración y la suma total de montos deberá coincidir con los datos cargados previamente en "Plazo de Locación" y "Monto Imporible".

Botón Intervinientes: En la pantalla que se visualiza al presionar este botón, se deben informar las partes del contrato de locación (Locador y Locatario)

Botón Elegir Archivo: esta opción permite adjuntar una imager del contrato en formato PDF, PNG, JPG o BMP cuyo tamaño sea menor a 5 MB.

Botón Calcular: Nos llevará a la pantalla que vemos en la imacen de abajo, en la que será necesario presionar el botón "Generar" parar completar el proceso de generación del Sellado.

CERTIFICO QUE LA PRESENTE LUIS AUBERT ES COPIA FIEL DEL ORIGINAL

www.dg.sategov.ar

Balcarce Nº 30 - 5º Piso Tel/Fax (387) 4217717

Dirección General

ANEXO I - RG Nº 14/2021 - 18

QUE TENGO A LA VISTA .-

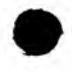

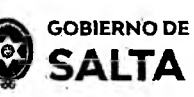

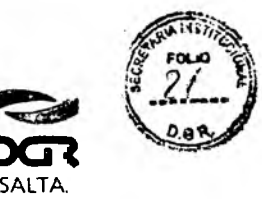

Continuación R.G. Nº 22 / 2022

Calculo del Tributo

| Si su obligación se encuentra ven                                                                        | cida, sé le aplica                                       | á un recargo de:                                                 | <b>a</b> r1             |                         |  |
|----------------------------------------------------------------------------------------------------|----------------------------------------------------------|------------------------------------------------------------------|-------------------------|-------------------------|--|
| 0% si desde su techa de vencimie<br>0% si desde su fecha de vencimie<br>0% si desde su fecha de vencimie | nto han transcur<br>nto han transcur<br>nto han transcur | ido menos de 30 di<br>ido entre 30 y 60 di<br>ido mas de 60 dias | as:<br>as:-             |                         |  |
| Si su contrato posee fecha de ver<br>las tasas retributivas de servicio r                                | ncimiento y el mi<br>no se les aplica.re                 | smo ya se encuentra<br>cargo                                     | a vencido, se le aplica | ra un recargo del 200%. |  |
|                                                                                                    |                                                          |                                                                  |                         |                         |  |
| Importe Tasa/Sellado:                                                                                    | . 5760.00                                                |                                                                  |                         |                         |  |
| Fechaide Vencimiento de Obligacion:                                                                      | (.01/03/2022                                             |                                                                  |                         |                         |  |
| Fecha de Pago:"                                                                                          | 01/03/2022                                               |                                                                  |                         |                         |  |
| Importe del Recargo:                                                                                     | 0.00                                                     | ) Recargo:                                                       | 0.00 %                  |                         |  |
| Fojas:                                                                                                   | (13:95                                                   |                                                                  |                         |                         |  |
| Importe Adicional:                                                                                       | (0.00                                                    |                                                                  |                         |                         |  |
|                                                                                                    |                                                          |                                                                  |                         |                         |  |

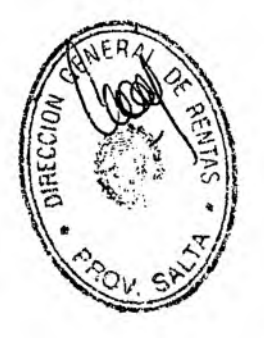

CERTIFICO QUE LA PRESENTE ES COPIA FIEL DEL ORIGINAL QUE TENGO A LA VISTA.-

LUIS ALEERTO Sect Subprog

www.dgrsalta.gov.ar

Balcarce Nº 30 - 5º Piso Tel/Fax (387) 4217717

Dirección General

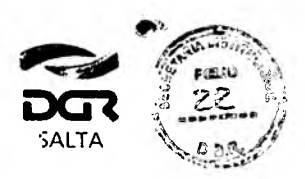

www.dgrsalta.gov.ar

LUIS ALBERTO Subprogrant Section

Dirección General de Ram Selle

12

#### Continuación R.G. Nº 22 / 2022

**GOBIERNO DE** SALTA

### 9. Contratos de Locación o Sublocación de Inmuebles Urbanos.

Se deben completar los datos que se detallan a continuación:

#### SR. Contribuyente

La presentación del Contrato y/o Instrumento, si Usted no es parte del Instrumento que declara, lo hace solidariamente responsable del impuesto de acuerdo a lo establecido en el artículo 235 1er párrafo y 236 del Código Fiscal vigente"

| Datos a Ingresar                                    |                                   |                                             |                                                                    |                 |
|-----------------------------------------------------|-----------------------------------|---------------------------------------------|--------------------------------------------------------------------|-----------------|
| Fedie 3e Instrumento:                               | 06/05/2822                        |                                             | <ul> <li>Fecha</li> <li>Vencimiento de<br/>Instrumento;</li> </ul> | 16/05/2023      |
| Lugar de Celebración:<br>Donde se inna el Contrato) | ATOCHA.                           | * Lugar del Acto;<br>(Contrato u Operación) | CAPITAL:                                                           | NTERIOR: O      |
| Tipo de Instrumento:                                | Contrato de Locación o Sub-Locaci | ion inmueble Urbanos. Capital               | Alle                                                               | woba: 0.312     |
| * Monto Imponible:-                                 | .0.00                             |                                             |                                                                    |                 |
| Cantidad de Fojas:                                  | °D                                | Valor Fojas: 7                              |                                                                    |                 |
| Porcentaje de Exención:                             | 0 Marco Legal;                    | Ley 🗸 🗸                                     | Pro: G                                                             |                 |
| Tipo de Locación: Lo                                | cación de l'amuebles 🗸            | Tipo: Departamento V                        | ]                                                                  |                 |
| " Importe Experises; 0                              | .a                                |                                             |                                                                    |                 |
| Depósito de Garantia:                               | .0.0                              |                                             |                                                                    |                 |
| Plazo de locación(meses):                           | .0                                | Monto siguiler:                             | 0.0                                                                |                 |
| Contrato con aumento prog                           | irėsivo;                          |                                             |                                                                    |                 |
|                                                     |                                   |                                             | i fea                                                              | animentes Salu  |
| ampos Obligatorios                                  |                                   | ·                                           |                                                                    |                 |
| • Adjunte el archivo en format                      | ته PDF; PNG, DG a BH9 y con un    | eleccionar arcismo Ninguna endrivo          | selec.                                                             | <u></u>         |
| nero a sina.                                        |                                   |                                             |                                                                    | Caloular, "Sale |
| <u>Fecha del Ir</u>                                 | nstrumento: Inform                | nar la Fecha de l                           | la firma del co                                                    | ntrato.         |
| Fecha Venc                                          | imiento del Contra                | <u>ito</u> : Informar la                    | Fecha en la c                                                      | cual vence      |
| Contrato.                                           |                                   |                                             | .e.1 F                                                             | ICO QUE LAPRE   |
| 图                                                   |                                   |                                             | S COL                                                              | TENGO AL ANIS   |
| X                                                   |                                   |                                             | - istr                                                             | C. NOUALANDIS   |

ce Nº 30 - 5º Piso Tel/Fax (387) 4217717

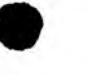

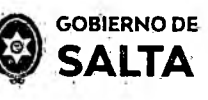

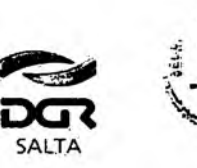

GUE TENGO A LA VISTA

BER

Gonera

www.dgrsalta.gov,

UISA

Continuación R.G. Nº 22 / 2022

Lugar de Celebración: Hacer clic en "Buscar" para que se despliegue un listado de localidades, en donde se debe seleccionar el lugar geográfico donde se firma el documento.

Lugar del Acto: Se debe seleccionar "Capital" solo para el caso de que el acto o contrato se firme en Salta Capital. Cuando el acto se firma en un lugar distinto a Salta Capital, se debe seleccionar "Interior".

<u>Tipo de Instrumento</u>: En este caso seleccionamos "Contratos de Lccación o SubLocación de Inmuebles Urbanos" (es sólo para contratos urbanos) <u>Alícuota</u>: La determina de manera automática el Sistema.

<u>Monto Imponible</u>: El sistema lo calcula en forma automática al completar los siguientes datos.

<u>Porcentaje</u> <u>de</u> <u>Exención</u>: Si alguna de las partes fuera exenta, deberá consignar el porcentaje de Exención (50%)

<u>Marco</u> <u>Legal</u>: Consignar el número de Ley, Decreto o Resolución General que otorgue la exención.

Cantidad de Fojas: Ingresar el número o cantidad de fojas.

<u>Valor de Fojas</u>: lo determina de manera automática el Sistema, en función al valor de la Unidad Tributaria de cada año.

<u>Tipo de Locación</u>: debe seleccionar locación de inmuebles

<u>Tipo</u>: elegir casa o departamento.

<u>Valor de Expensas</u>: Debe consignar el valor de las expensas mensuales. <u>Depósito de Garantía</u>: Debe agregar el valor del depósito de garantía.

<u>Plazo de Duración</u>: Completar el tiempo de duración total del contrato en meses.

Monto de alquiler: Completar el valor mensual del alquiler.

<u>Contrato con aumento progresivo</u>: Tildar cuando el contrato estipule algún incremento de montos dentro del tiempo de duración del contrato. En este caso, deberá completar detallando el monto mensual y la cantidad de meses que corresponden a ese monto, y así sucesivamente hasta completar los meses de duración del contrato.

<u>Botón</u> <u>Intervinientes</u>: En la pantalla que se visualiza al presionar este botón, se deben informar los datos del "Locador" y del "Locatario".

<u>Botón</u> <u>Elegir</u> <u>Archivo</u>: esta opción permite adjuntar una imagen del contrato en formato PDF, PNG, JPG o BMP cuyo tamaño sea menor a 5 MB.

Botón <u>Calcular</u>: Nos llevará a la pantalla que vemos en la imagen de abajo, en la que será necesario presionar el botón "Generar" parar CEFTIFICO QUE LA PRESEN Completar el proceso de generación del Sellado

Balcarce Nº 30 - 5º Piso Tel/Fax (387) 4217717

Dirección General

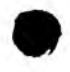

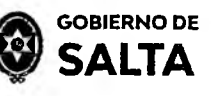

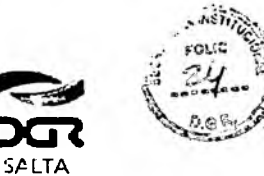

Continuación R.G. Nº 22 / 2022

|                                                                                                    |                      |                                                                                                    | File           |
|----------------------------------------------------------------------------------------------------|----------------------|----------------------------------------------------------------------------------------------------|----------------|
| SR. Contribuyente                                                                                              |                      |                                                                                                    |                |
| enza en Cuenta que                                                                                             |                      |                                                                                                    |                |
| Si su obligación se encuentra vencio                                                                           | la, se le aplicara u | n recargo de                                                                                                    |                |
| 10% si desde su fecha de vencimiento<br>10% si desde su fecha de vencimiento                                   | han transcurrick     | menos de 30 días:<br>entra 30 y 60 días                                                                                                    |                |
| 0% si desde su fecha de vencimiento                                                                            | i han transcurride   | mas de 60 días.                                                                                                    |                |
| Si su contrato posee fecha de venca                                                                            | niento y el mismo    | ya se encuentra vencido, se le aplicarà un recargo di                                                                                                    | el. (0.236.    |
| las tagas retributivas de servicio po                                                                          | se les aplica reca   | <b>50</b> .                                                                                                    |                |
|                                                                                                    |                      |                                                                                                    |                |
|                                                                                                    |                      | <u>, , , , , , , , , , , , , , , , , </u>                                                                                                    | •              |
| Importe Tasa/Sellado:                                                                                          | 120.00               | J                                                                                                    |                |
| Fecha de Vencimiento de Obligación:                                                                            | 28/09/2021           | 7                                                                                                    |                |
| e a cara de la cara de la cara de la cara de la cara de la cara de la cara de la cara de la cara de la cara de |                      | J                                                                                                    |                |
| Fecha de Pogo:                                                                                                 | . 67/12/2622         | and the second second sec |                |
| Importe del Recargo:                                                                                           | 72.00                | Recorgó: 50.00 %                                                                                                    |                |
|                                                                                                    | (                    |                                                                                                    |                |
| Fojas:                                                                                                    | 0.00                 |                                                                                                    |                |
| Importe Adicionali                                                                                             | 0.00                 | 7                                                                                                    |                |
|                                                                                                    | 0.004                | 7                                                                                                    |                |
| Importe Total:                                                                                                 | 192.00               |                                                                                                    |                |
|                                                                                                    | L                    |                                                                                                    | PHER 2144-7231 |
|                                                                                                    |                      |                                                                                                    | Cascelar.      |
|                                                                                                    |                      |                                                                                                    |                |

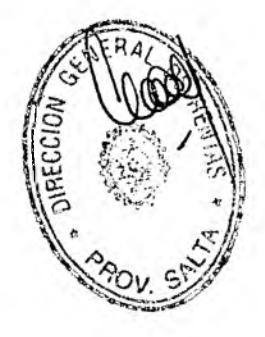

CERTIFICO QUE LA PRESENTE ES COPIA FIEL DEL ORIGINAL QUE TENGO A LA VISTA.-

LU S ALBERTO 125 320 www.dg.saEa.gov.ar

Dirección General

Balcarce Nº 30 - 5º Piso Tel/Fax (387) 4217717

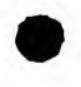

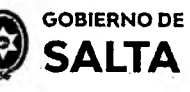

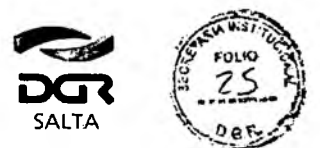

Continuación R.G. Nº 22 / 2022

# 10. Contratos de Locación/Sublocación de Inmuebles Urbanos con garantía.

Se deben completar los datos que se detallan a continuaciór :

| - sada da Unitersanta.                                                                    | 64012/2022                                        |                                     | + Pucha<br>Mancimiani<br>Distrument | (2, 13/2023      |
|-------------------------------------------------------------------------------------------|---------------------------------------------------|-------------------------------------|-------------------------------------|------------------|
| " luger de Celébreción: ;<br>[Corde se (ente el Carigos);                                 | ATOCHA                                            | • Lugar dal Act<br>(Carterio u Star | สะ<br>สะวัณาร เวลร์เกิดเ            |                  |
| Tipo de Instrumento:                                                                      | " Cintrate de live o Sup Loca                     | alon hun. Williamus von operation   | Din Cara di Mene                    | Alicioter -0.024 |
| • Manto Leposible                                                                         | 00.01                                             | î.                                  |                                     |                  |
| Caritidad da Pajas:<br>Purcantaja da Essection:<br>Tara da Locación:<br>Loparte Espanaes: | (c)<br>(0) ; Marca L<br>cadoo ce servicio ♥]<br>0 | :" Valir Pojas: 31<br>gal: :Loy:    |                                     | unes (f)         |
| · Depinito de Caractino                                                                   | -10                                               |                                     |                                     |                  |
| Plaza de locación(mesen):<br>Contrata con automato prog                                   |                                                   | Nonte alguder;                      | ., <u> </u>                         |                  |
|                                                                                           |                                                   |                                     |                                     | COLONNIE SES     |

<u>Fecha del Instrumento</u>: Informar la Fecha de la firma del contrato. <u>Fecha Vencimiento del Contrato</u>: Informar la Fecha en la cual vence el contrato.

Lugar de Celebración: Hacer clic en "Buscar" para que se despliegue un listado de localidades, en donde se debe seleccionar el lugar geográfico donde se firma el documento.

www.dgrsaita.gov.ar

-UIS ALBERTC

Dirección General ca Rentat

CO

Inst

CERTIFICO QUE LA PRESENTE

ES COPIA FIEL DEL OR. GINAL

Balcarce Nº 30 - 5º Piso

Dirección General

el/Fax (387) 4217717

QUE TENGO A LA VISTA.-ANEXO I - RG Nº 14/2021 - 23

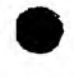

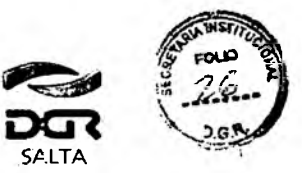

Ministerio de Economía

v Servicios Públicos

GOBIERNO DE

SALTA

Lugar del Acto: Se debe seleccionar "Capital" solo para el caso de que el acto o contrato se firme en Salta Capital. Cuando el acto se firma en un lugar distinto a Salta Capital, se debe seleccionar "Interior".

<u>Tipo de Instrumento</u>: En este caso seleccionamos "Contratos de Locación o SubLocación de Inmuebles Urbanos con garantía" ( $\epsilon$ s sólo para contratos urbanos). Se debe elegir esta opción cuando el contrato tenga garante.

Alícuota: La determina de manera automática el Sistema.

<u>Monto Imponible</u>: El sistema lo calcula en forma automática al completar los siguientes datos.

<u>Porcentaie</u> <u>de</u> <u>Exención</u>: Si alguna de las partes fuera exenta, deberá consignar el porcentaje de Exención (50%)

<u>Marco</u> <u>Legal</u>: Consignar el número de Ley, Decreto o Resolución General que otorgue la exención.

Cantidad de Fojas: Ingresar el número o cantidad de fojas.

<u>Valor de Fojas</u>: lo determina de manera automática el Sistema, en función al valor de la Unidad Tributaria de cada año.

Tipo de Locación: debe seleccionar locación de inmuebles

<u>Tipo</u>: elegir casa o departamento.

<u>Valor de Expensas</u>: Debe consignar el valor de las expensas mensuales. <u>Depósito de Garantía</u>: Debe agregar el valor del depósito de garantía.

<u>Plazo de Duración</u>: Completar el tiempo de duración total del contrato er meses.

Monto de alquiler: Completar el valor mensual del alquiler.

<u>Contrato con aumento progresivo</u>: Tildar cuando el contrato estipule algún incremento de montos dentro del tiempo de duración del contrato. En este caso, deberá completar detallando el monto mensual y la cantidad de meses que corresponden a ese monto, y así sucesivamente hasta completar los meses de duración del contrato.

<u>Botón</u> <u>Intervinientes</u>: En la pantalla que se visualiza al presionar este botón, se deben informar los datos del "Locador" y del "Locatario".

<u>Botón</u> <u>Elegir</u> <u>Archivo</u>: esta opción permite adjuntar una imager del contrato en formato PDF, PNG, JPG o BMP cuyo tamaño sea menor a 5 MB.

Botón Calcular: Nos llevará a la pantalla que vemos er la imagen de abajo, en la que será necesario presionar el botón "Generar" parar completar el proceso de generación del Sellado CERTIFICO QLE LA PRESENTE

ES COPIA FIEL DE

QUE TENGC A

www.dgrsalta.gov.zip

LUIS ALE

CRIG

VIS

ERTC

Direccióri General

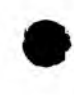

y Servicios Públicos

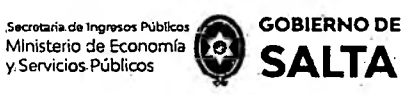

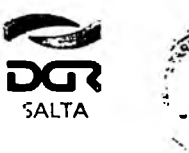

Continuación R.G. Nº 22 / 2022

| enga en Cuenta que<br>Si su obligación se encuentra vencid<br>196 si desde su techa de vencimiento<br>206 si desde su techa de vencimiento<br>206 si desde su techa de vencimiento<br>30% si desde su techa de vencimiento<br>Si su contrato posée fecha de vencir<br>A las tasas retributivas de servicio no s | a, se le aplicará u<br>han transcurrid<br>han transcurrid<br>han transcurrid<br>nan transcurrid<br>niento y el mism<br>se les aplica, reça | un recargo de:<br>o menos de 30 diz<br>o entre 30 y 60 dia<br>o mas de 60 dias,<br>o ya se encuentra<br>rgo. | s.:<br>s:,<br>vancido, se le aplica | rå ün recargoidel 200 | ¥.5- |
|----------------------------------------------------------------------------------------------------|----------------------------------------------------------------------------------------------------|----------------------------------------------------------------------------------------------------|-------------------------------------|-----------------------|------|
| Importe Tasa/Sellado:                                                                                                    | -120.00                                                                                                    | ]                                                                                                    |                                     |                       |      |
| Fecha de Vencimiento de Obligacióni                                                                                                    | -28/09/2021                                                                                                    |                                                                                                    |                                     |                       |      |
| Feché de Pagoi                                                                                                    | 07/12/2022                                                                                                    | -                                                                                                    |                                     |                       |      |
| Importe del Recargo:                                                                                                    | 72.00                                                                                                    | Receirgo                                                                                                    | 60.00                               | 6                     |      |
| Fojas:                                                                                                    | · 0.00                                                                                                    |                                                                                                    |                                     |                       |      |
| Importe Adicionali                                                                                                    | 0.00                                                                                                    |                                                                                                    |                                     |                       |      |
| Importe Total:                                                                                                    | 192.00                                                                                                    |                                                                                                    |                                     |                       |      |

### Consulta de Operaciones Generadas

Esta opción permite consultar y re imprimir las operaciones de Sellados que se generaron por esta opción Web "Autoliquidación Impuesto de Sellos / Tasa Retributiva de Servicios".

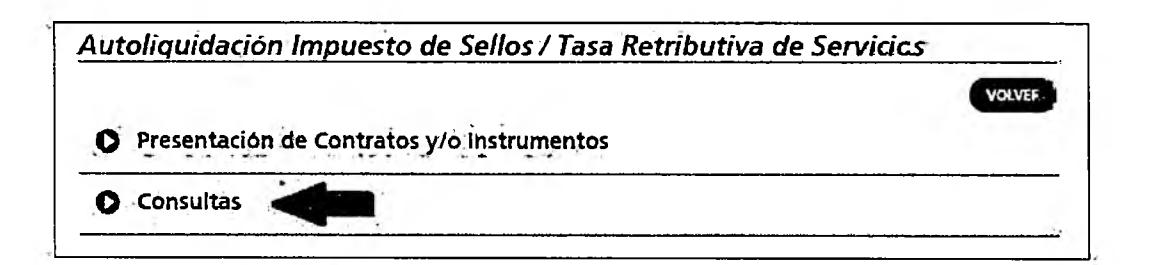

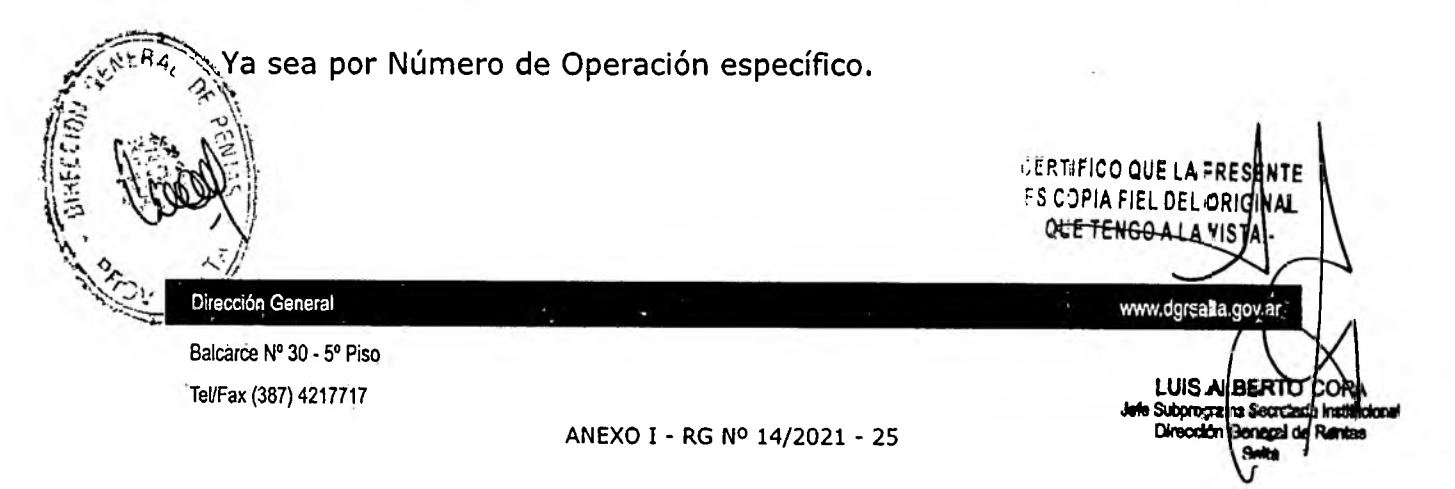

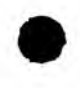

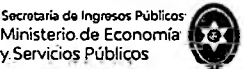

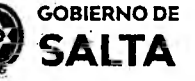

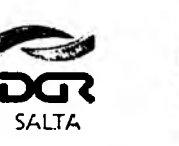

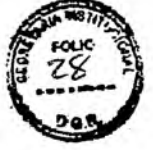

| Rempresion de Boreta de Faqu    | VOLVER - |
|---------------------------------|----------|
| Buscar por: Nro. Sellado Tasa 🗸 |          |
| Número:                         |          |
|                                 | BLSCAR   |

Como así también todas las operaciones generadas o emitidas por  $\epsilon$ sta opción Web en un intervalo de tiempo determinado.

|                          |                      |                           | VOLVER |
|--------------------------|----------------------|---------------------------|--------|
| Buscar por               | (Fecha de Emisión 🗸) |                           |        |
| echa desde: (dd/mm/AAAA) |                      | Fecha hasta: (dd/mm/AAAA) |        |
|                          |                      |                           | BUSCA  |

### Cómo Pagar

## 1. Cómo Pagar Ingresando con CUIT y Clave Fiscal

¿Cómo se paga el sellado (F940W) una vez generado? Debemos ingresar (con CUIT y Clave) a la opción Web "Botón de Pago > Pagos desde Cuenta Corriente Unificada" y allí hacer un clic en el signo "+" ubicado a la izquierda del Impuesto "Sellos Original" y seleccionar con un clic el recuadro que está en la parte derecha de esta pantalla, referida al número de sellado generado. Luego se debe presionar el botón "Pagar" ubicado al final de esta pantalla y allí seleccionar la forma de pago que se desea utilizar. El comprobante de pago obtenido de esta operatoria, deberá acompañarse al Formulario F940W como prueba de su ago y/o cancelación. CERTIFICO QUE LA INRESENTE ES COPIA F EL DEL DR GIN QUE TENGO A LAVIETA Dirección General www.cgrsalla.guv.a e Nº.30 - 5º Piso LUIS ALBERTO C Tel/Fax (387) 4217717 e Subaroarama Secretaria Dirección General ANEXO I - RG Nº 14/2021 - 26

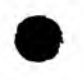

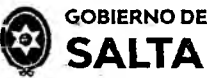

Sello Nros

1/2020 -23/06/2020

PAGAR

Oriolnat

2

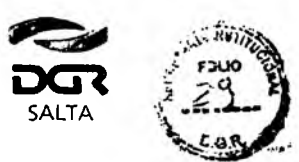

Continuación R.G. Nº 22 / 2022

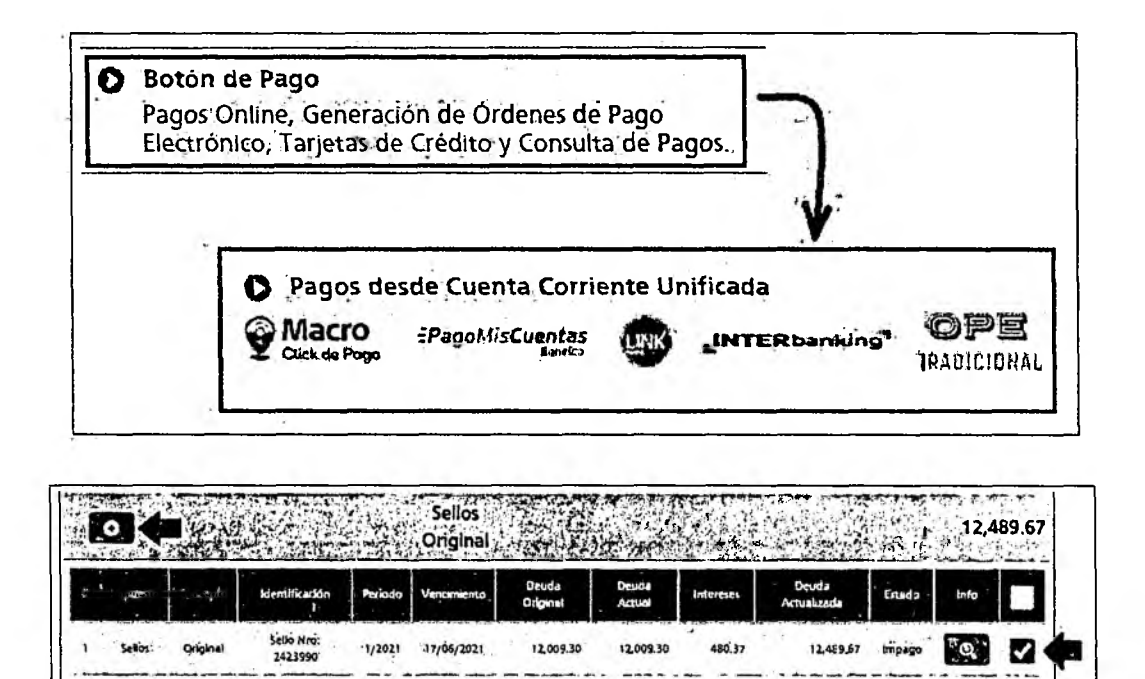

73.50

73.50

28 96

1C2.46 Img

Importe Total A Pagar : \$ (612,489.57

0

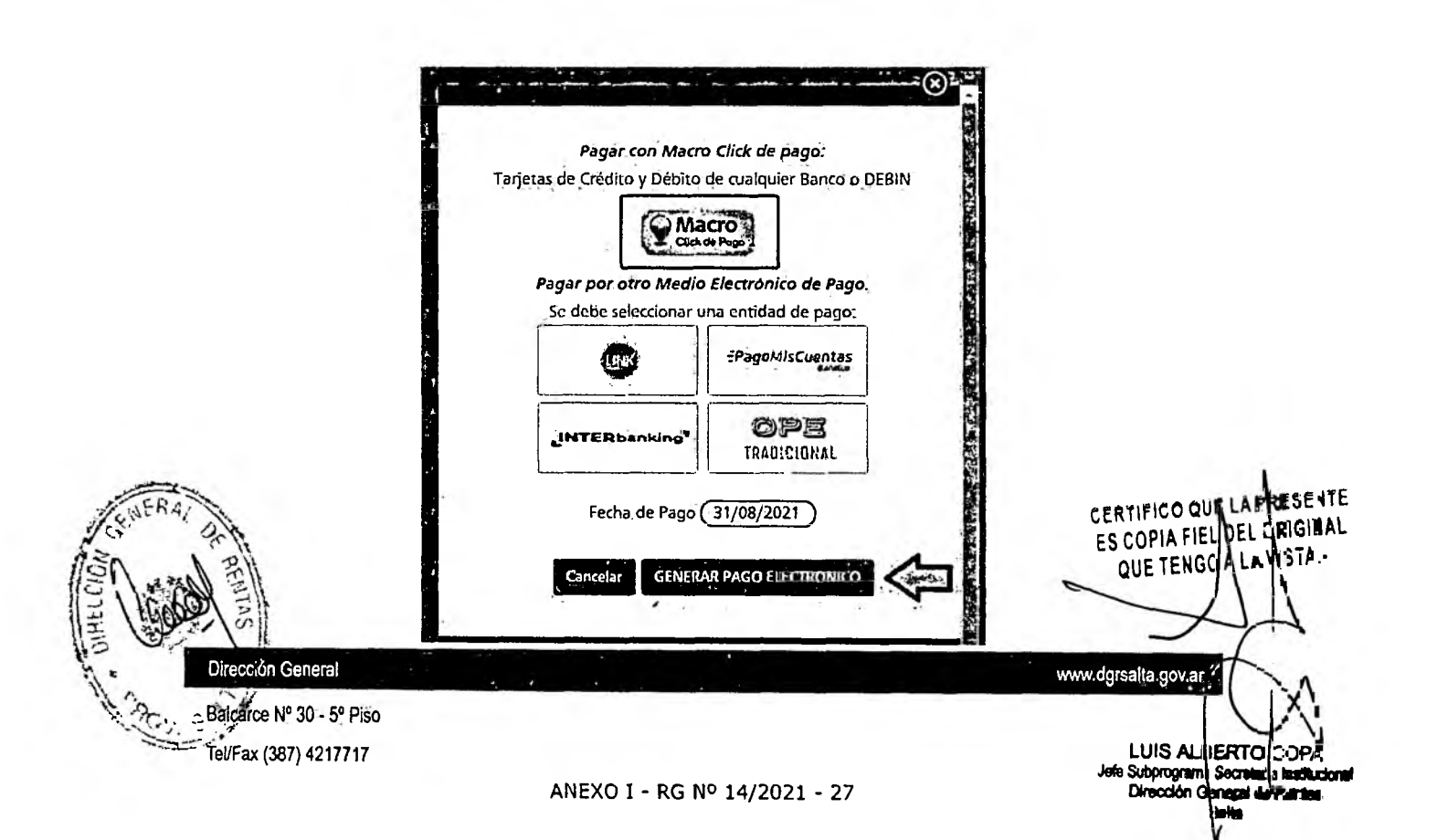

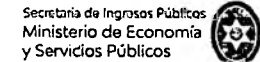

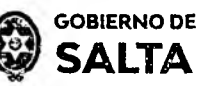

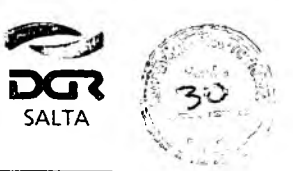

#### 2. Cómo Pagar Sin CUIT y Clave Fiscal

Se debe ingresar a la página Web de la Dirección General de Rentas (<u>www.dgrsalta.gov.ar</u>) Sin Clave Fiscal. Una vez ubicados en este sitio Web hacemos un clic en la opción "**Pagar Sellos**"

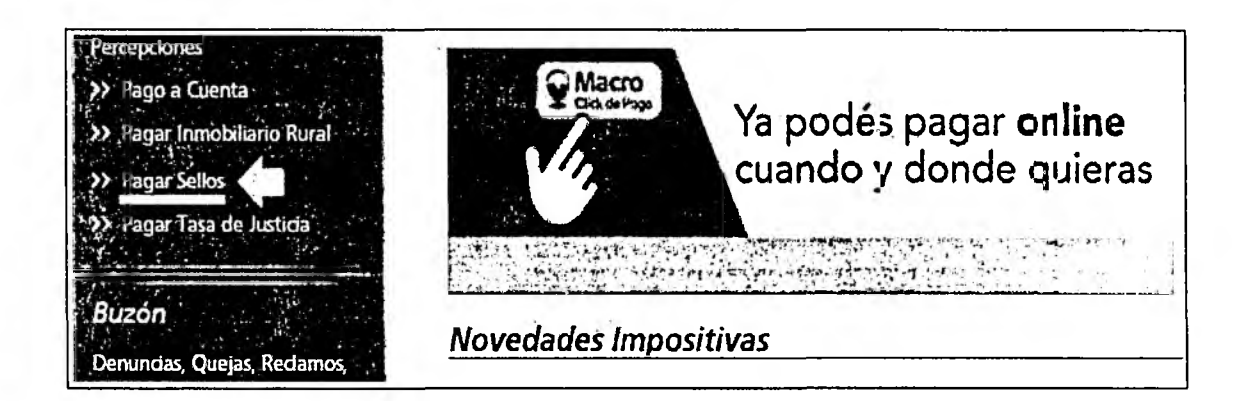

Luego de ingresar el código que se visualiza en el recuadro rojo y de cargar el número de Sellado que se desea consultar, se debe hacer clic en el botón "Buscar" para que el Sistema nos recupere información de ese sellado.

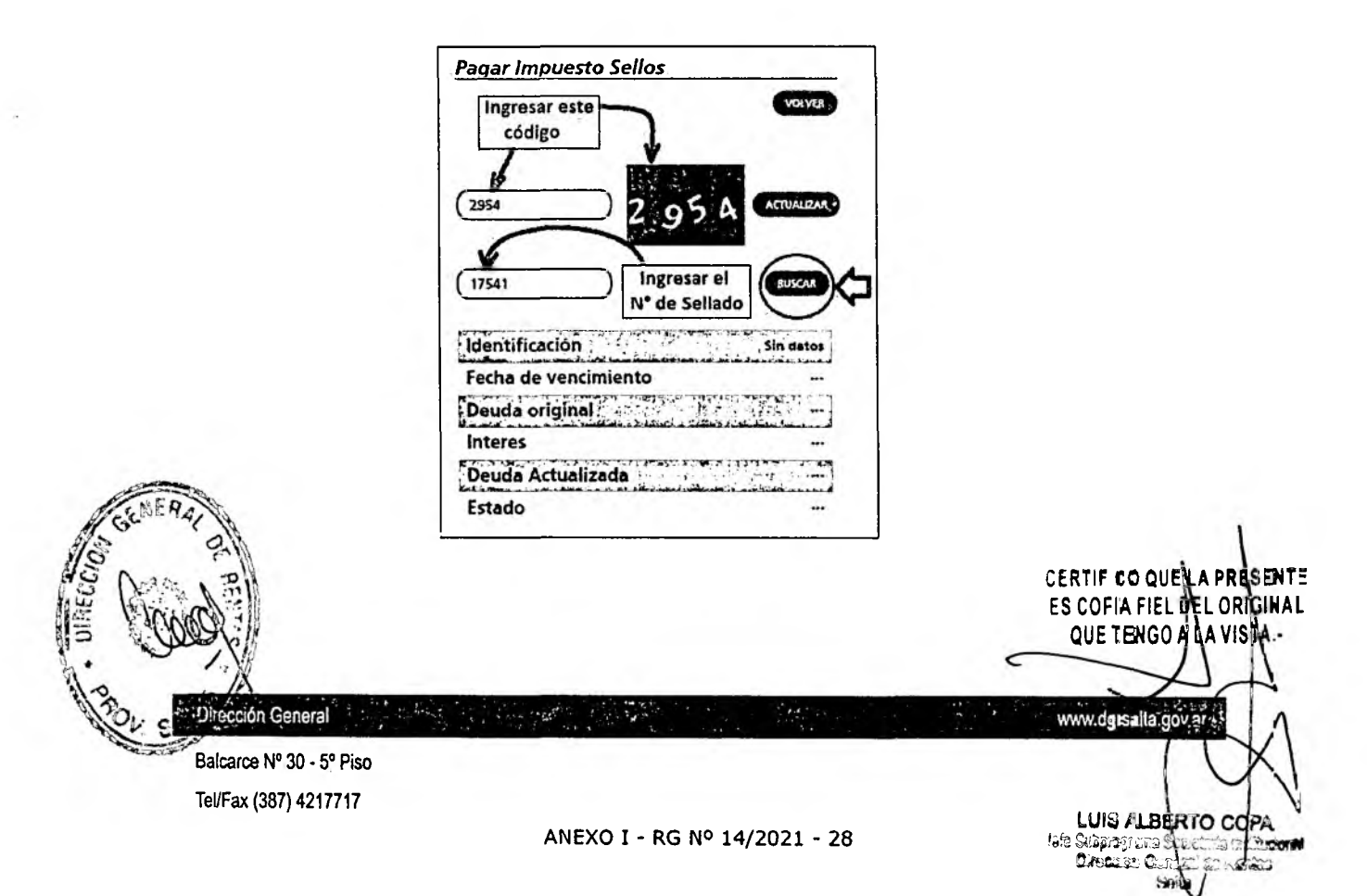

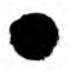

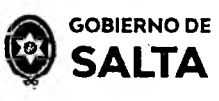

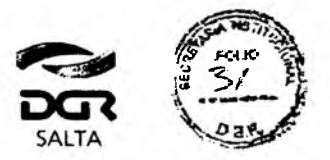

Continuación R.G. Nº 22 / 2022

Una vez recuperada la información del Sistema sobre el <u>Estado Impago</u> y/o <u>No vencido</u> del sellado, se debe hacer clic en el botón "Pago Electrónico"

| Pagar Impuesto Sellos  |                   |
|------------------------|-------------------|
|                        | VOLVER            |
| -                      |                   |
| Código de seguridad 16 | 06 ACTUALIZAR     |
|                        |                   |
| Nro de Tasa            | BUSCAR            |
|                        |                   |
| Identificación         | Sollo Nrom Desil. |
| Fecha de vencimiento   | 02/08/2021        |
| Deudatoriginal         | 4650.00           |
| interes                | 74.40             |
| DeudavActualizada      | 472440            |
| Estado                 | Impago            |
|                        | 1                 |
| PAGO FIECTBONK         |                   |

En la pantalla siguiente veremos las diferentes modalidades de Pago Electrónico disponibles:

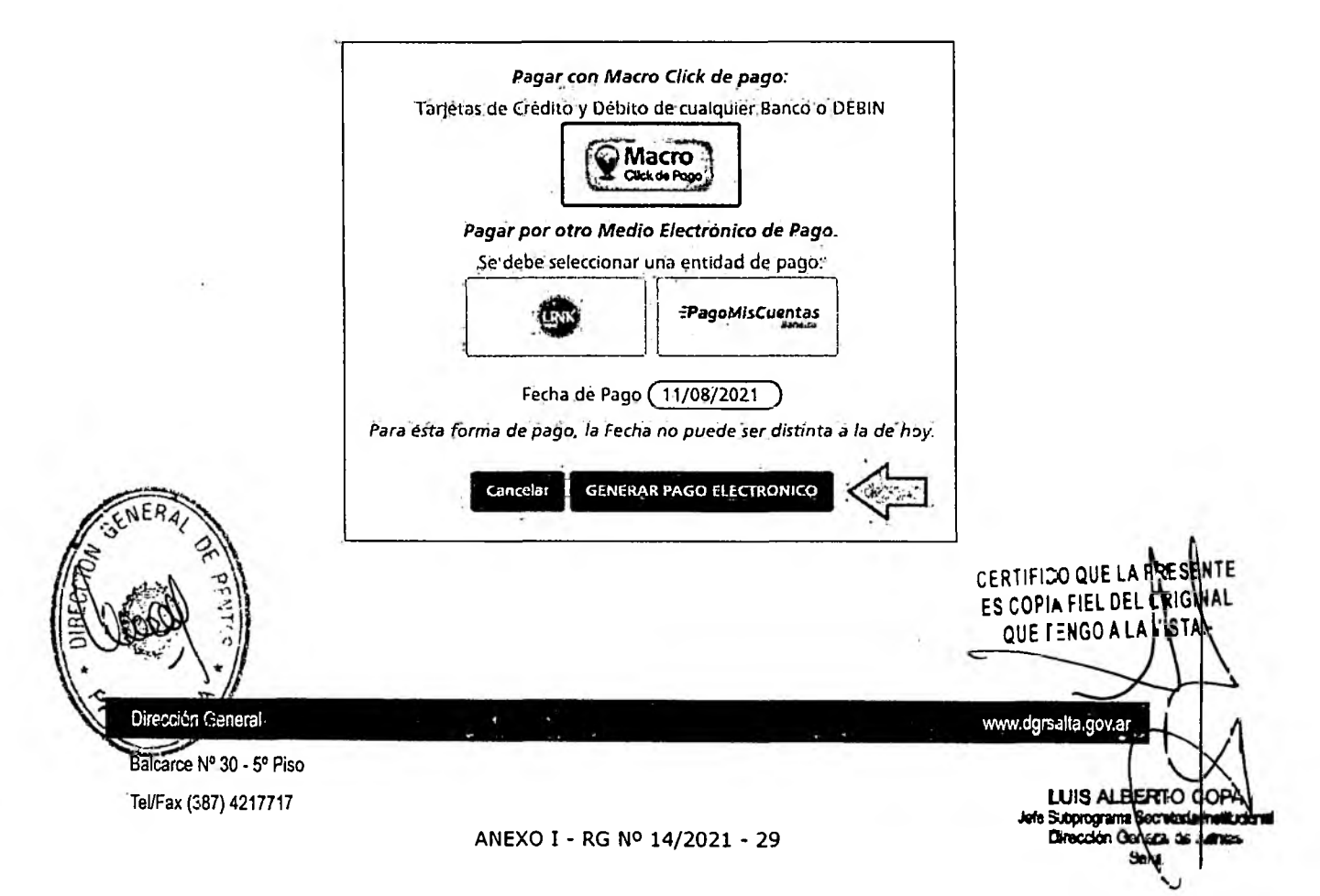

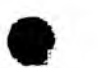

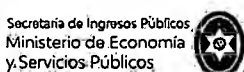

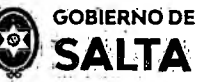

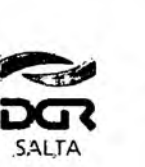

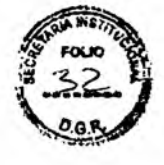

- <u>Macro Click de Pago</u>: que opera con Tarjetas de Crédito y Débito de cualquier Banco permitiendo además generar un DEBIN que es un débito Inmediato en la cuenta bancaria.
- Pagos Red Link
- Pago Mis Cuentas (Red BANELCO)

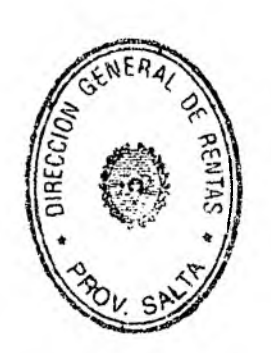

C.P. MARIA MERCEDESULIDAY FUENTES Director General DIRECCION GENERAL DE RENTAS SALTA

> CERTIFICO QUE LA PRESENTE ES COPIA FIEL DEL OFIGINAL QUE TENGO A LA VISTA-

> > www.dgrsalta.gev.ar/

LUIS ALEERTO

Secretaria In

Supprograma

Direction (

Dirección General

Balcarce Nº 30 - 5º Piso Tel/Fax (387) 4217717